# SP4-E1 Industrial Syringe Pump Operating Manual

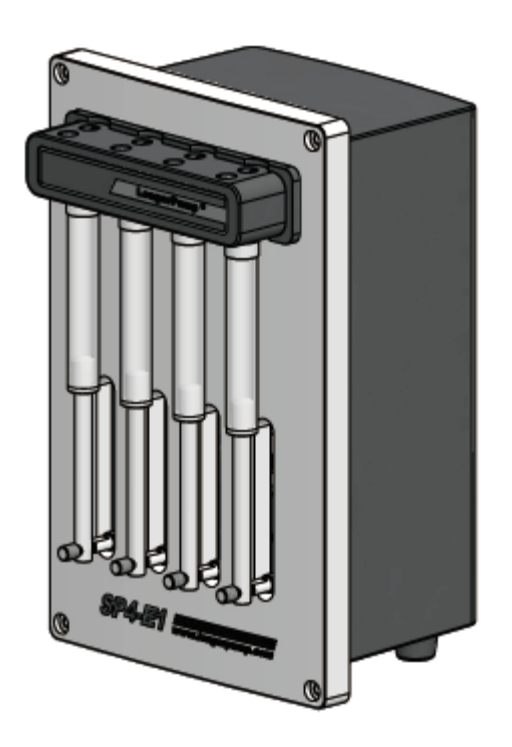

### Contents

| 1 Product Introduction                         | 1  |
|------------------------------------------------|----|
| 1.1 SP4-E1 Main Features                       | 1  |
| 1.2 Unpacking                                  | 1  |
| 1.2.1 ESD considerations                       | 2  |
| 1.3 SP4-E1 Function                            | 2  |
| 1.3.1 Syringe and Syringe Drive                | 3  |
| 1.3.2 Valve                                    | 3  |
| 1.3.3 External Interface of the Control Board  | 4  |
| 1.3.4 Communication Interface                  | 5  |
| 1.3.5 Multi-Pump Configuration                 | 5  |
| 1.4 Tips for Setting Up the SP4-E1             | 5  |
| 1.5 Power Supply                               | 5  |
| 1.5.1 Power Supply for a Single Pump           | 5  |
| 1.5.2 Power Supply for Multi-Pump              | 6  |
| 2 Hardware Setting                             | 7  |
| 2.1 Power Supply                               | 7  |
| 2.2 Communication Interface                    | 7  |
| 2.3 Control Board Setting                      | 10 |
| 2.3.1 DIP Dial Switch Setting                  | 10 |
| 2.3.2 Address Switch Setting                   | 11 |
| 2.3.3 Input/Output                             | 12 |
| 2.4 SP4-E1 Solenoid Valve                      | 13 |
| 2.5 Installing Component                       | 13 |
| 2.5.1 Install the Syringe                      | 13 |
| 2.6 Pump Mounting                              | 14 |
| 3 Software Communication                       | 15 |
| 3.1 Address Setting                            | 15 |
| 3.2 Communication Protocol                     | 16 |
| 3.2.1 OEM Communication Protocol               | 16 |
| 3.2.2 DT (Data Terminal) Protocol              | 18 |
| 3.2.3 Using DT Protocol with Microsoft Windows | 19 |
| 3.3 Command Set                                | 20 |
| 3.3.1 Command Execution Guidelines             | 20 |
| 3.3.2 Control Commands                         | 22 |
| 3.3.3 Initialization Commands                  | 25 |
| 3.3.4 Plunger Movement Command                 | 25 |
| 3.3.5 Valve Command                            | 26 |
| 3.3.6 Set Command                              | 27 |
| 3.3.7 Report Commands                          | 28 |
| 3.3.8 Error Codes and Pump Status              | 29 |
| 4 Setting Up the SP4-E1 for Your Application   | 32 |
| 4.1 Glossary                                   | 32 |

| 4.2 Optimizing SP4-E1 Performance              | 33 |
|------------------------------------------------|----|
| 4.3 Helpful Hints                              |    |
| 5 Maintenance                                  | 36 |
| 5.1 Daily Maintenance                          | 37 |
| 5.2 Weekly Maintenance                         | 37 |
| 5.2.1 Weak Detergent Cleaning                  | 37 |
| 5.2.2 Weak Acid-Base-Sequence Cleaning         |    |
| 5.2.3 10% Bleach Cleaning                      |    |
| 5.3 Periodic Maintenance                       |    |
| 5.3.1 Quality Control Assurance                |    |
| 5.3.2 Replacing Dispense or Reagent Tubing     | 40 |
| 5.3.3 Replacing a Syringe                      | 40 |
| 6 Technical Service                            | 41 |
| Appendix A Plunger Information                 | 42 |
| Appendix B ASCII Chart                         | 43 |
| Appendix C Chemical Resistance Chart           | 45 |
| Appendix D Technical Specification             | 48 |
| Appendix E SP4-E1 Command Quick Reference      | 49 |
| Control Commands (for operating and execution) | 49 |
| Initialization Commands                        | 50 |
| Plunger Movement Commands                      | 50 |
| Valve Commands                                 | 51 |
| Set Commands                                   | 51 |
| Report Commands                                | 52 |
| Error Codes                                    | 52 |
| Error Code and Pump Status                     | 53 |
| DB-15 Pin Definition                           | 53 |
| DIP Dial Switch Setting                        | 54 |
|                                                |    |

# Δ

Please read this operating manual carefully before using the product.

The contents of this publication are presented for informational purposes only, and while every effort has been made to ensure their accuracy. Longer accepts no liability for errors or omissions.

Longer reserves the right to modify or improve the designs or specifications of such products at any time without notice. Please contact with Longer or certified distributor for up-to-date manuals.

No warranty is expressed or implied for:

- Any damage or failure caused by improper installation, storage, maintenance or usage, not in compliance with operating manual.
- Any damage or failure caused by attempts by personnel other than authorized Longer representatives to install, repair, modify or remove the product.
- Damage or failure caused by not returning pumps in original or adequate packaging
- Syringes
- Syringe seals
- Tubing and tubing connections
- Valves

### Important Safety Instructions:

- If the syringe is damaged, it may result in liquid spills. Please take caution to prevent injury to the operator.
- If liquid spills on the mechanism unit, the operator should turn off the power supply immediately. After wiping the pump dry, re-power the pump.
- For maintenance, please contact Longer company or an authorized Longer distributor. Do not open the device case yourself.
- Shut off the power supply and replace the power cord if it is worn or damaged.
- Unplug the power plug if there is any damage or wear to the power cord or power plug.
- Turn off the power supply before installing any peripheral equipment.

# **1 Product Introduction**

SP4-E1 is a compact industry syringe pump, and is mainly used for high precision fluid transfer in OEM application. 4 syringes with capacity of 5ml or less can be installed on one pump to realize 4 channels synchronously running. The pump is equipped with 4 pcs of 2-position 3-way solenoid valves. Controlled by PC or other microprocessor, automate pipetting, diluting and dispensing functions can be easily performed.

This chapter includes below topics:

- SP4-E1 main features
- Unpacking SP4-E1
- SP4-E1 function
- Tips for setting up the SP4-E1
- Power supply requirement

Note: SP4-E1 is not a medical device, and it is not subject to FDA regulatory approval.

### 1.1 SP4-E1 Main Features

- Syringe sized: 50uL, 100uL, 250uL, 500uL, 1mL, 2.5mL, 5mL
- Travel control accuracy: ≤±1% (Full stroke)
- Full stroke: 60mm (1000steps)
- Control resolution: 0.06mm (1step)
- Applicable valves: 2-pistion 3-way solenoid valve
- Wetted material: Borosilicate glass, PTFE, PCTFE, PPS, FPM
- Communication interface: RS-232/RS-485
- Time for rated stroke: 2.5s-2000s
- Linear speed: 0.03mm/s-24mm/s
- Operates using a single 24VDC power supply

### 1.2 Unpacking

To unpack the controller, follow below steps:

- 1) Take out the pump and accessories from the shipping carton.
- 2) Check the packing list to make sure all components are present.

# 1.2.1 ESD considerations

SP4-E1 is an electronic device that is sensitive to electrostatic discharge. Static discharge from clothing or other materials can damage the pump. In order to prevent the electrostatic damage, please follow below practices:

- Using antistatic gloves or wrist straps
- Using ESD bench or mat
- Using antistatic floor

Prepare an ESD-free work area before the chassis is grounded.

# 1.3 SP4-E1 Function

SP4-E1 uses step motor to drive plungers of syringes to aspirate and dispense measured quantities of liquid. The syringes are replaceable. The function and illustration of major components are provided in the following sections.

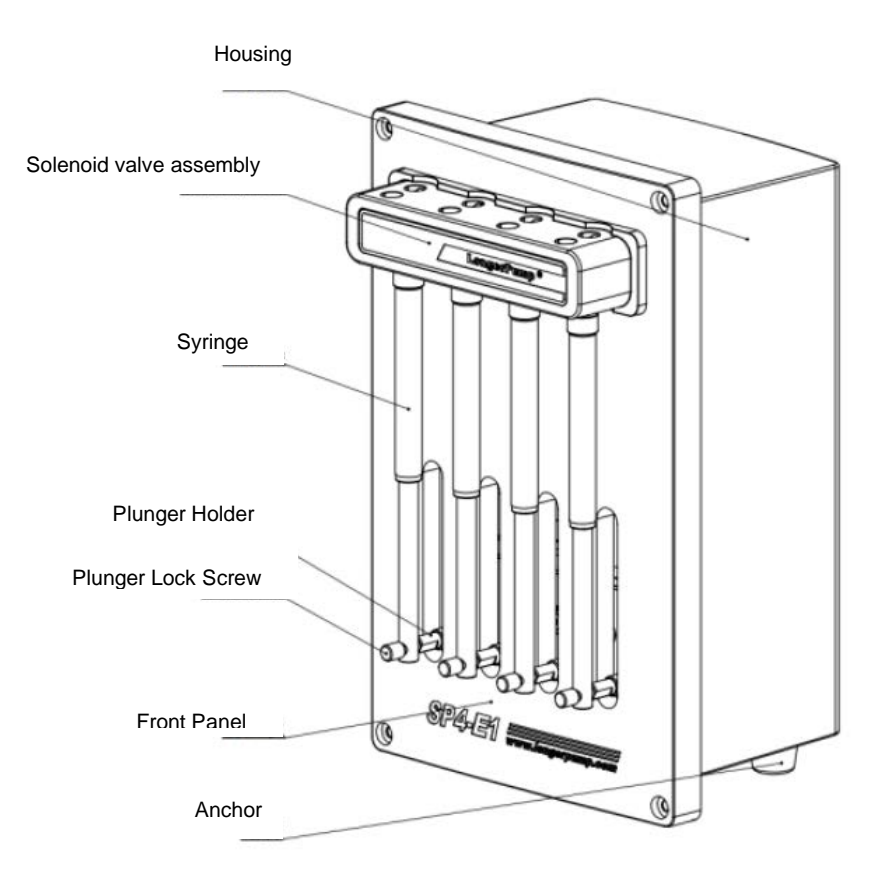

Figure 1-1 SP4-E1 Syringe Pump

# 1.3.1 Syringe and Syringe Drive

The syringe plunger is held to the plunger holder. The plunger moved within the syringe barrel driven by the step motor. The syringe barrel attaches to the solenoid valve by a 1/4-28 fitting.

The full stroke of the syringe drive is 60mm, divided into 1000 steps, resolution is 1 step.

Refer to Figure 1-2 for the components of the syringe:

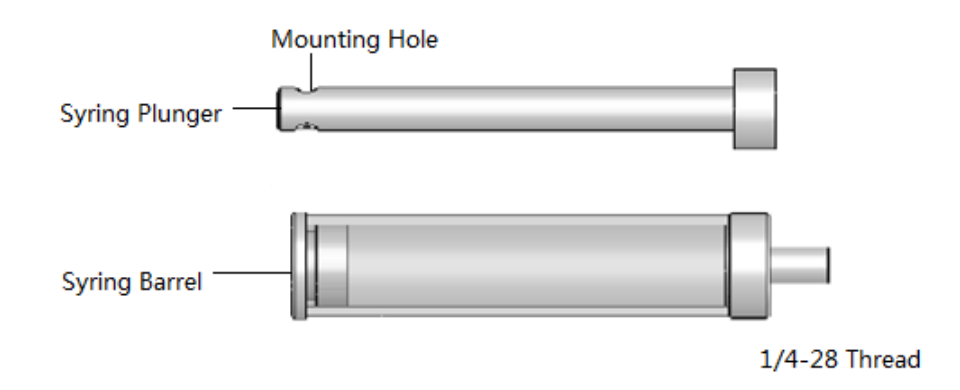

Figure 1-2 Syringe Components

Refer to Figure 1-3 for holding the syringe plunger:

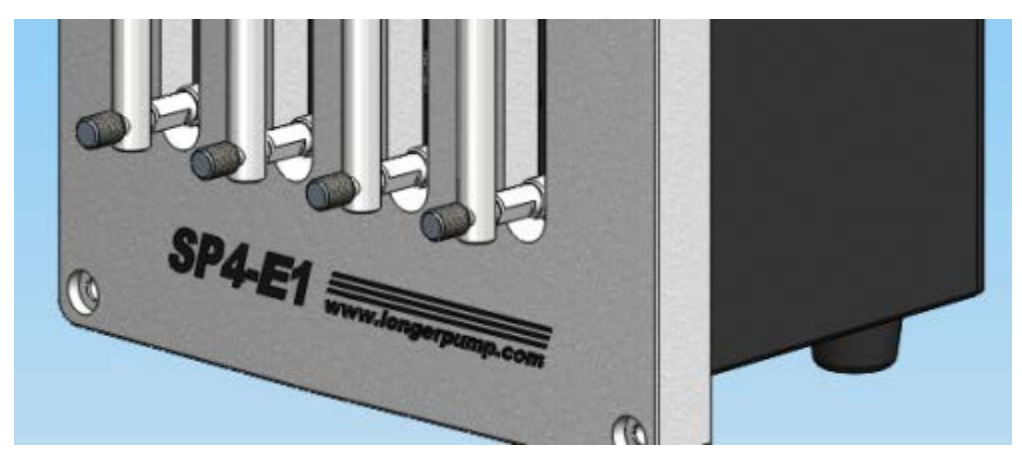

Figure 1-3 Holding the Plunger

Available syringe sizes: 50uL,100uL,250uL,500uL,1.0mL,2.5mL,5.0mL

### 1.3.2 Valve

The solenoid valve assembly includes 4 pcs of 2-position 3-way solenoid valves and housing. The common ports are for syringe connection. The in and out ports are for tubing and fitting connection.

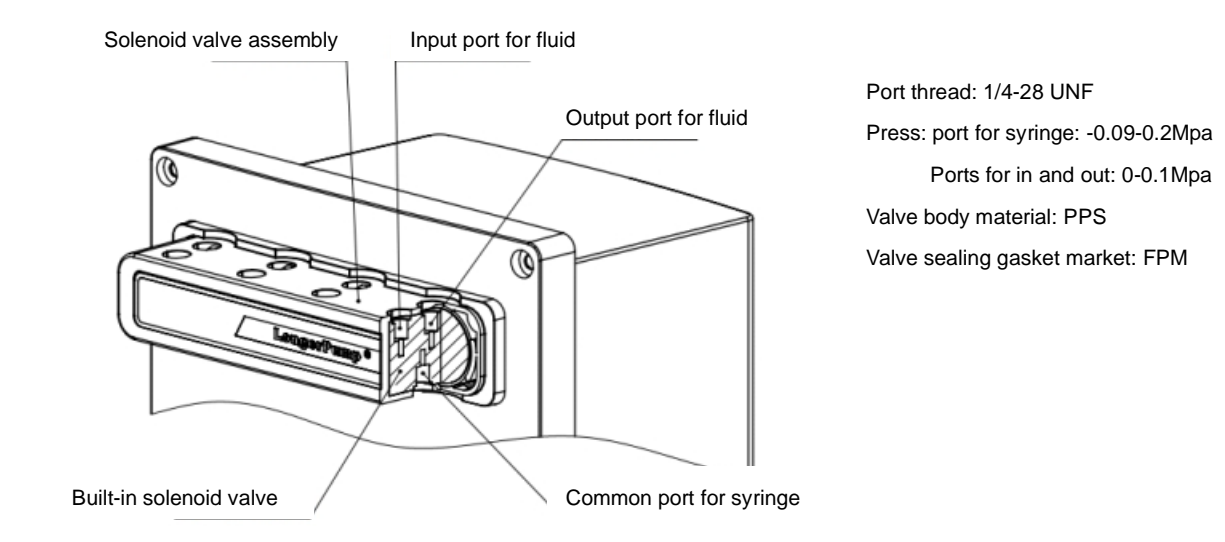

Figure 1-4 Solenoid Valve Assembly

### **1.3.3 External Interface of the Control Board**

The control board, used to control the syringe plunger and valve, includes microprocessor and circuitry. The external interfaces of control board include DIP dial switch for operating model selection, Address Switch and DB15 external control port. The communication interface can be set through DIP dial switch. Please refer to Chapter 3 "Software Communication" for more details.

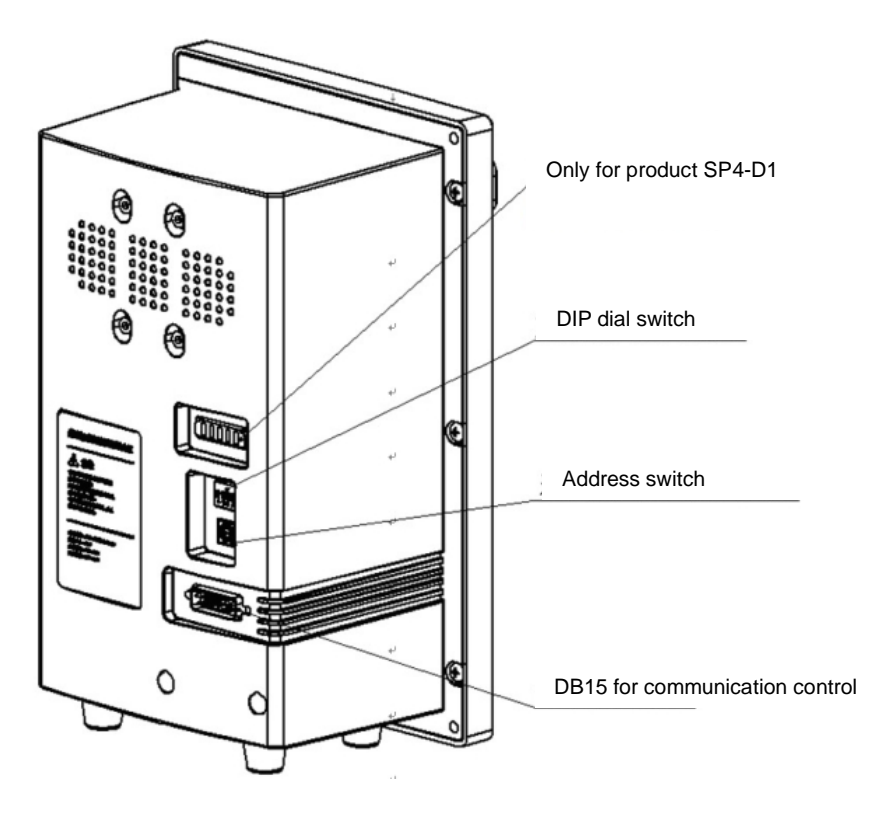

Figure 1-5 The External Interface of the Control Board

Please refer to Chapter 2 "Hardware Setting" for more information about input/output, dial switch and address switch.

# **1.3.4 Communication Interface**

The SP4-E1 can communicate either individually or in a multi-pump configuration using an RS-232 or RS-485 interface. The baud rate options are 9600bps or 38400bps.

Please refer to Chapter 2, "Hardware Setting" for more information about the communication interface.

# **1.3.5 Multi-Pump Configuration**

Up to 15 SP4-E1 pumps can be connected together in a multi-pump configuration. Within a multi-pump configuration, the RS-485 communications bus is required, although the first pump in the daisy chain maybe connected to PC through either RS-232 or RS-485 interface. The PC can communicate with each pump through the pump's unique address. The pump address can be set through the Address Switch on the back panel of the pump. Please refer to the Chapter 2, "Hardware Setting" for more information about the pump address setting.

# 1.4 Tips for Setting Up the SP4-E1

Please refer to Chapter 2 "Hardware Setting" and Chapter 3 "Software Communication" for complete information for setting up the SP4-E1.

To ensure proper operation, follow below tips:

- Always set up and mount the pump in upright position to avoid damaging the syringe barrel and plunger.
- Please refer to the "Chemical Resistance Chart" before pumping any organic solvents.
- Keep fingers out of syringe slot while the pump is running to avoid injury.
- Always power off the pump before connecting or disconnecting the pump.

# 1.5 Power Supply

# 1.5.1 Power Supply for a Single Pump

SP4-E1 requires 24V DC power supply, provided through the pin 1 and pin 10 of DB-15 connector. The power supply for a single pump should meeting following requirements:

• Output voltage: 24V DC

- Output voltage tolerance: ±10% maximum, ±5% preferred.
- Output voltage regulation: ±1% (within the allowed range of input voltage and load)
- Output current
  - >=1.5A for power supplies with minimal capacitance
  - >=850mA for power supplies with internal filter capacitance of at least 1000 uF per amp of output current.
  - >=850mA for power supplies with external filter capacitance of at least 1000 uF per amp of output current (aluminum electrolytic capacitor preferred)
- Output voltage ripple: 50mV maximum at full load.
- Voltage turn-on and turn-off overshoot: <2V

To meet above requirements, the power supply must incorporate either linear or switching regulation and must have adequate output filter capacitance.

A current-limiting power supply is recommended. Current limiting above 1.0A is acceptable, assuming that no additional equipment is operated from the supply.

# 1.5.2 Power Supply for Multi-Pump

When a power supply is used to operate more than one SP4-E1 or other device, it must provide the total average current for all devices. The power supply and filter capacitance must satisfy the total peak input current for all devices.

For example, if the system has 6 sets of SP4-E1, and other equipment requiring 4A, then a 10A power supply is satisfactory. And the output filter capacitance in the power supply is at least 10,000uF:

6x0.85=5.1A; 5.1+4=9.1A (choose a 10A power supply)

If the power supply filter capacitance is less than 10,000uF, use either additional external capacitance or a 15A power supply.

6 x 1.5 = 9.0A; 9.0 +4 = 13A (choose a 15 power supply)

In this example, it is assumed that all the pumps and other equipment will sometimes operate at the same time.

Inadequate filter capacitance or current can cause overvoltage transients and sags, and can create unnecessary ripple in SP4-E1. This can result in decreased component life. Additionally, it is possible for a regulated power supply to become unstable with certain loads and oscillate if filter capacitance is inadequate. Some forms of oscillation can cause failures in the SP4-E1. These issues can be avoided by using a proper power

supply.

Consideration should also be given to the wiring of the SP4-E1 and any additional devices. Wiring should be of sufficient gauge for the current, and as short as possible. Unless otherwise required by safety requirements, the power supply lines to SP4-E1 should be 20AWG or heavier. For multiple SP4-E1, make sure the wire size and power supply are adequate for the total current. In the example of the 6 SP4-E1 above, use 18AWG wire if the units are daisy-chained. It is best if each pair is twisted or dressed together for the device to the supply.

Do not use a relay or switch contacts between the 24VDC supply and the SP4-E1.

# 2 Hardware Setting

This chapter includes below topics:

- Power Supply
- Communication Interface
- Control Board Setting
- SP4-E1 Solenoid valve
- Installing Component
- Pump Mounting

# 2.1 Power Supply

SP4-E1 requires 24VDC power supply with current rating of at least 1.5A, provided through a DB-15 connector. It is recommended to use one power cable for every two pumps to provide noise immunity. Power cable should not be daisy-chained to more than two pumps.

Please refer to Chapter 1, "Product Introduction", for more information.

# 2.2 Communication Interface

Each SP4-E1 has one external communication interface, which supports power supply and communication with pump.

Each pump has a unique address, refer to "Address Switch Setting" in this chapter, and Chapter 3, "Software Communication" for more information.

| Pin | Function | Remarks                           |
|-----|----------|-----------------------------------|
| 1   | DC_24V   | Power Supply+                     |
| 2   | ТХD      | RS232 Output data                 |
| 3   | RXD      | RS232 Input data                  |
| 4   | СОМ      | Logic ground for input and output |

Table 2-1. DB15 Connector Pin Definition:

| 5  | NC1      | Reserved        |
|----|----------|-----------------|
| 6  | NC2      | Reserved        |
| 7  | IN1      | Input 1         |
| 8  | IN2      | Input 2         |
| 9  | GND      | Power and logic |
| 10 | GND      | Power and logic |
| 11 | RS-485 A | RS-485 A        |
| 12 | RS-485 B | RS-485 B        |
| 13 | OUT1     | Output 1        |
| 14 | OUT2     | Output 2        |
| 15 | OUT3     | Output 3        |

Figure 2-1 shows the pin position of the DB-15 connector on the control board. This is a male connector that requires a female connector on the mating cable.

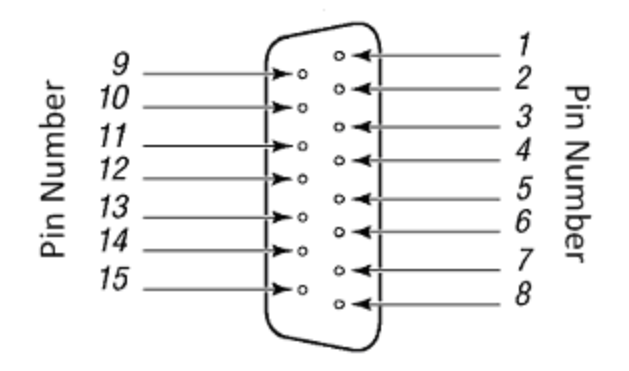

Figure 2-1 DB15 Pins

#### **Communication Interface**

The computer or controller communicates with the SP4-E1 through RS232 or RS485 interface.

Note: The RS232 interface does not support hardware handshaking and requires only three lines: RXD, TXD, and Signal Ground.

Examples of cabling connections are shown in Figure 2-2 (RS232) and Figure 2-3(RS485) in following pages.

Note: Power off the pumps before connecting to or disconnecting from the bus.

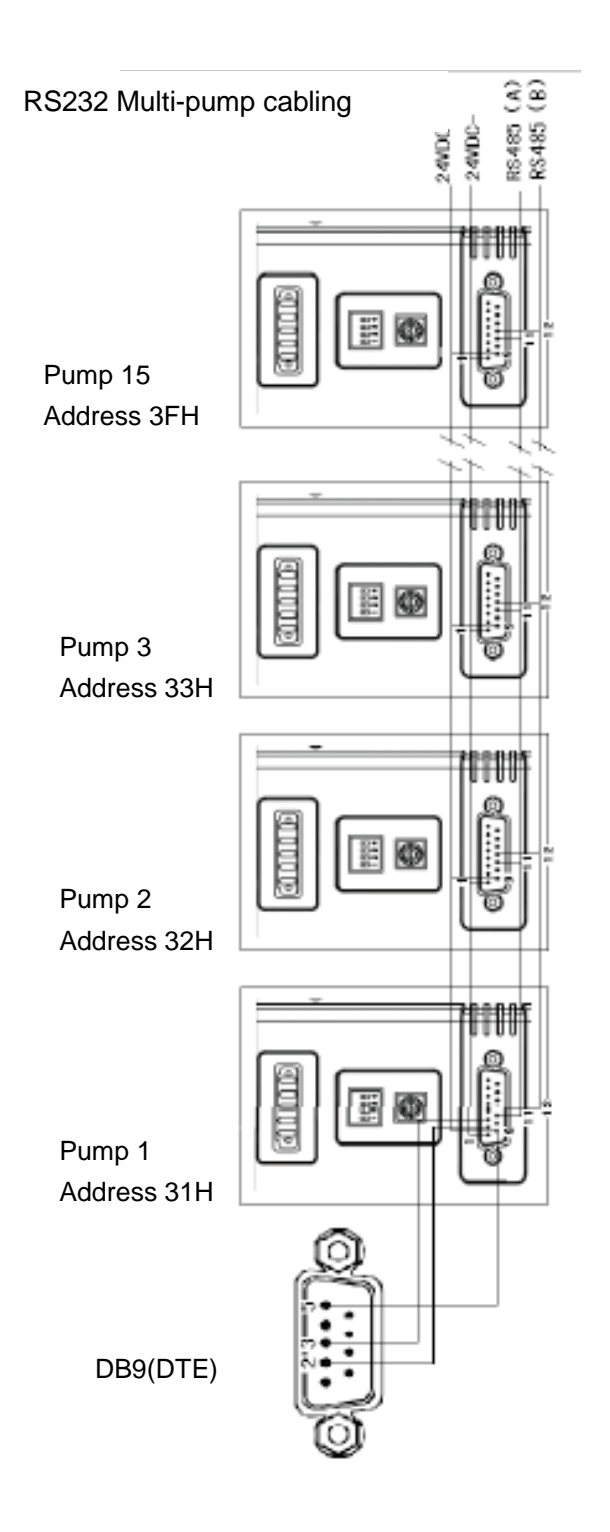

Figure 2-2 RS-232 Multi-pump Cabling

#### RS485 Multi-pump cabling

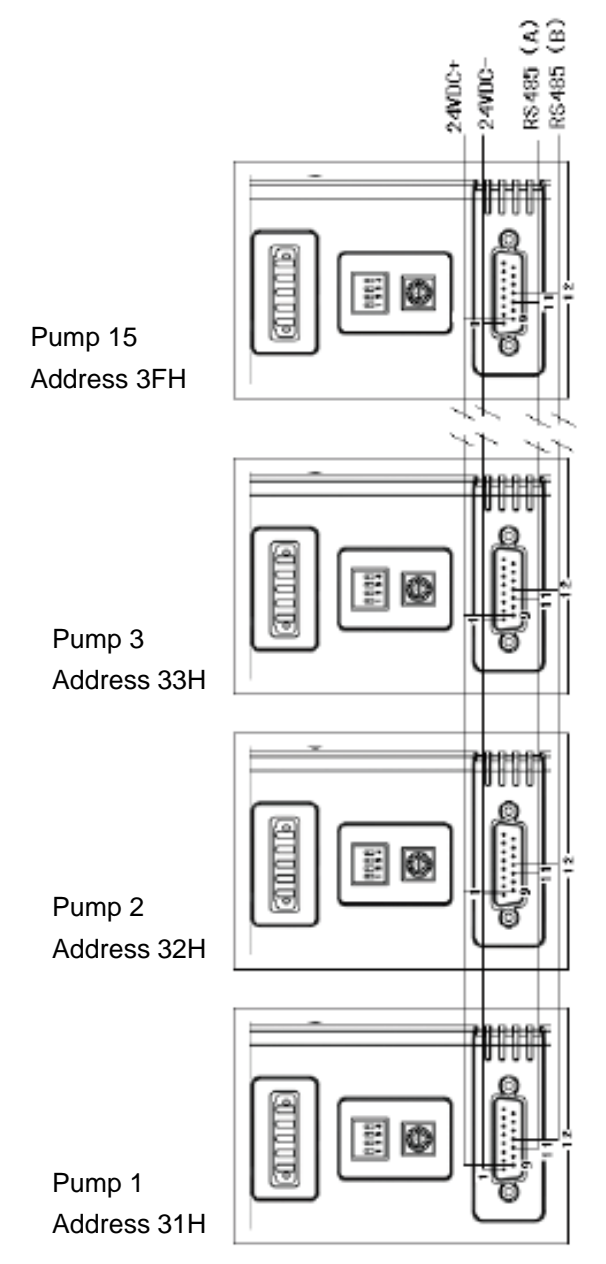

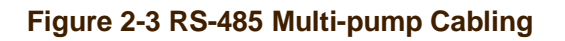

# 2.3 Control Board Setting

# 2.3.1 DIP Dial Switch Setting

DIP dial switch is used to set the different working modes and configurations. Refer to Figure 2-4 for the DIP dial switch setting and the corresponding working mode and configuration.

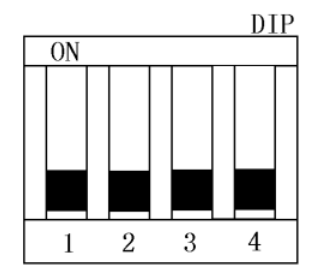

#### Figure 2-4 DIP Dial Switch Setting

| DIP | Definition          | ON                 | OFF          |
|-----|---------------------|--------------------|--------------|
| 1   | Protocol            | Data Terminal (DT) | OEM protocol |
|     |                     | protocol           |              |
| 2   | Baud Rate           | 38400 bps          | 9600 bps     |
| 3   | Communication       | RS232              | RS485        |
|     | Interface           |                    |              |
| 4   | Stalling protection | Disable            | Enable       |

#### Note: Power off the pump when set the DIP switch.

#### DIP-1: Set protocol

DIP-1 ON: Data Terminal (DT) protocol DIP-1 OFF: OEM protocol (default setting)

#### DIP-2: Set the baud rate

DIP-2 ON: 38400bps DIP-2 OFF: 9600bps (default setting)

#### DIP-3: Set the communication interface

DIP-3 ON: RS232 DIP-3 OFF: RS485 (default setting)

#### DIP-4: Enable the stalling protection

DIP-4 ON: Stalling protection is disabled DIP-4 OFF: stalling protection is enabled (Default setting)

### 2.3.2 Address Switch Setting

Address switch (Figure 2-5) is located on lower of the pump back panel. It is used to set the unique address for each pump in the multi-pump system, allowing user to direct commands to specific pump. There are 16 positions (0-F) on the address switch. 15 positions (0-E) are valid pump addresses. F is for self-test function.

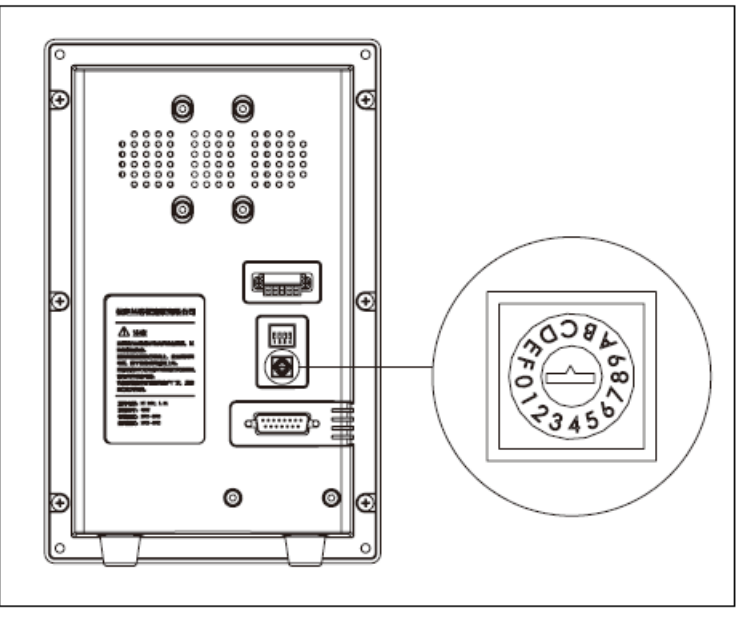

Figure 2-5. Address Switch

To set the address switch:

Power off the pump, then use a small flat head screwdriver and turn the switch in either direction to the desired position.

Note: Restart the pump after re-setting the address switch.

#### Self-test Function

Set the address switch on the "F" position, the pump will run the self-test program when power on. Self-test causes the SP4-E1 to initialize, then cycle repeatedly through a series of plunger movements. If an error condition occurs, the pump stops moving.

Caution: Always run liquid through the syringe. Failure to do so can damage the syringe seal.

# 2.3.3 Input/Output

SP4-E1 provides two auxiliary inputs (TTL level signal) and three auxiliary outputs (TTL gate signal) that can be accessed through the DB15 connector. The outputs are controlled by the [J] command.

The auxiliary inputs are located on pin7 and pin8 of the DB15 connector. They can be read back using report commands [?I]. Additionally, the inputs can be used to externally trigger a command sequence using the [H] command. Refer to Chapter 3 "Software Communication" for commands detail.

The auxiliary outputs are located on pin13, pin14 and pin15 of the DB15 connector. They can be read back using report commands [?J].

# 2.4 SP4-E1 Solenoid Valve

The pump has 4 built-in solenoid valves. The solenoid valves are used to switch the fluid paths. The valves have 1/4-28 UNF threads to connect the syringes and tubing/fittings. The max pressure the valve can work with is no more than 0.1Mpa. The life cycles of the valves are 5 million cycles when no corrosive fluid and particulates are transferred.

### 2.5 Installing Component

Refer to Chapter 5 "Maintenance" for the operation of component maintenance and replacement.

### 2.5.1 Install the Syringe

To install a syringe, follow below steps:

- 1. Unscrew the plunger lock screw.
- 2. Send [ZR] command to initialize the pump. Then send [A3000R] command to lower the plunger holder.
- 3. To install the syringe (as shown in Figure 2-6)
- a Pull the syringe plunger down to the plunger holder, and insert the holder into the hole of the plunger.
  - b Put the gasket into the valve port, then screw the syringe into the valve port.
  - c Tighten the plunger lock screw to ensure the syringe plunger into place.

Note: Make sure the gasket is put into the valve port and tighten the syringe. The gasket can be placed on the top of the syringe before screw the syringe. To prevent the gasket from falling off during screwing the syringe, a proper amount of silicone oil can be applied between the gasket and the syringe. When tightening the syringe, you should turn the knurled part of the metal connector of the syringe by hand. Do not turn the glass barrel directly to prevent personal injury from damage to syringe or broken glass. Make sure that the plunger lock screw is securely tightened.

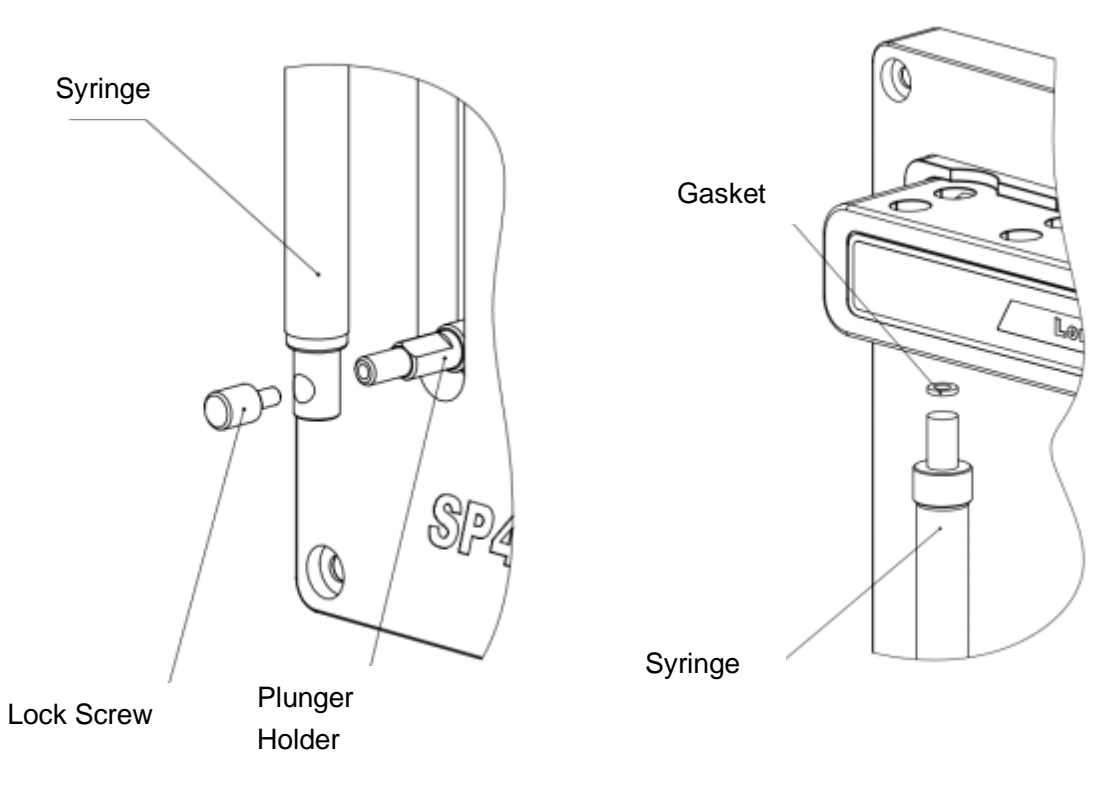

Figure 2-6 Syringe Installing

# 2.6 Pump Mounting

Numerous M4 mounting holes provide several mounting methods as below. Refer to Figure 2-7 for the mounting holes position.

- Mounting from the bottom
- Mounting from the top

Note: Always mount the pump in an upright position. Failure to do so can cause problems in priming the system.

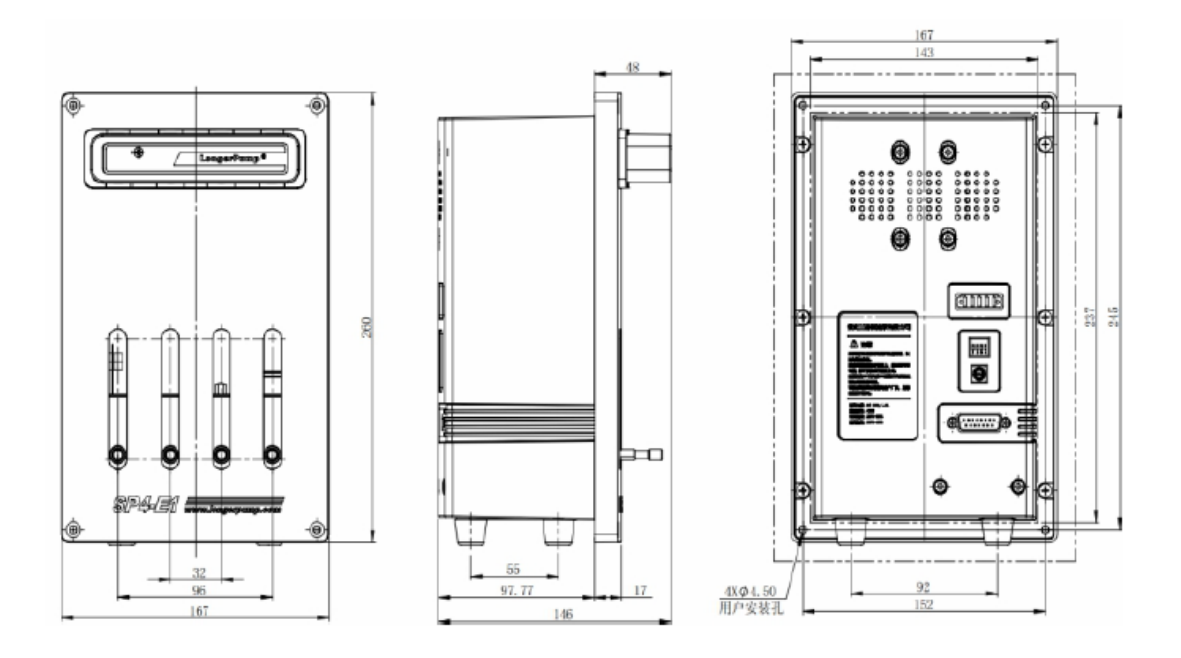

Figure 2-7 SP4-E1 Mounting Holes

# **3 Software Communication**

This chapter describes how to communicate with the SP4-E1 through RS-232 or RS-485 interface.

This chapter includes below topics:

- Address Setting
- Communication Protocols
- Command Set
- Error Codes and Pump Status

# 3.1 Address Setting

As part of the communication protocol, an address for each pump must be specified. Each physical address set by address switch corresponds to one hexadecimal value. Refer to below table 3-1.

| Address (Hex) | Device                                                           |  |
|---------------|------------------------------------------------------------------|--|
| RS-232/RS-485 | Device                                                           |  |
| 30            | Master address (master controller, PC, etc.)                     |  |
| 31-3F         | Pump address                                                     |  |
| 5F            | Broadcast address- all devices on the bus will operate according |  |
|               | to the same command when using broadcast address.                |  |

| Table 3-1 | Address | Scheme   | (Hex) |
|-----------|---------|----------|-------|
|           | Addicoo | Concine, | 1107  |

For example: a pump with address switch (hardware address) set to position 0 is addressed as device "31h" in the RS-232 or RS-485 communication protocol. A pump with address switch (hardware address) set to position 1 is addressed as device "32h", and so on.

In multi-pump configuration, PC or master controller can communicate with all pumps simultaneously by using "5F" (broadcast address), such as initializing all pumps at once. Each pump can be controlled independently by using "31h" to "3Fh".

Note: When using broadcast address, PC can't read pump's status and the pump can't answer the report commands. Must use specific address to read each pump status.

# **3.2 Communication Protocol**

Two communication protocols are available:

- OEM communication protocol
- Data Terminal (DT) protocol

The DT protocol can be run through an ASCII data terminal because no sequence numbers or checksums are used. Refer to "Using DT Protocol with Microsoft Windows" in this chapter for instruction.

Note: Recommend to use the OEM protocol, which provides increased error checking.

### **3.2.1 OEM Communication Protocol**

OEM communication is a robust protocol. Table 3-2 describes each setting within the OEM communication protocol

| Parameter                                                            | Setting                      |  |
|----------------------------------------------------------------------|------------------------------|--|
| Frame Format                                                         |                              |  |
| Baud rate                                                            | 9600 or 38400 (set by DIP-2) |  |
| Data bits                                                            | 8                            |  |
| Parity None                                                          |                              |  |
| Stop bit                                                             | 1                            |  |
| Command Message Format (Refer to "OEM Communication Protocol Command |                              |  |
| Format" for details)                                                 |                              |  |
| 1                                                                    | STX(^B or 02h)               |  |

| 2                                                                       | Pump address                |  |  |
|-------------------------------------------------------------------------|-----------------------------|--|--|
| 3                                                                       | Sequence number             |  |  |
| 3+n                                                                     | Data block (length n)       |  |  |
| 4+n                                                                     | ETX (^C or 03h)             |  |  |
| 5+n                                                                     | Checksum                    |  |  |
| Pump Answer Message Format (Refer to "OEM Communication Protocol Answer |                             |  |  |
| Format" for details)                                                    |                             |  |  |
| 1                                                                       | STX(^B or 02h)              |  |  |
| 2                                                                       | Master address ("0" or 30h) |  |  |
| 3                                                                       | Status code                 |  |  |
| 3+n                                                                     | Data block (length n)       |  |  |
| 4+n                                                                     | ETX (^C or 03h)             |  |  |
| 5+n                                                                     | Checksum                    |  |  |

### **OEM Communication Protocol Command Format**

The command characters are described as below:

STX is the beginning of the message, checksum (character after the ETX) is the end of the message.

**STX(^B or 02h):** STX character indicates the beginning of a message

**Pump Address:** "0"~"E"(31h~3Fh)

Sequence Number: Fixed value of "1" (31h)

**Data Block(length n):** The data block consists of the commands and values sent to the pump, using ASCII code, most significant byte first.

Example: A1000: 5 bytes, ASCII Code: 41 31 30 30 30

ETX(^C or 03h): ETX character indicates the end of a command

**Checksum:** Checksum is the last byte of the message string. The 8-bit checksum is the bit XOR of all bytes (from STX to ETX and including STX and ETX).

### **OEM Communication Protocol Answer Format**

The answer characters are described as below:

Only the unique answer characters are listed in this section. For the same characters as command message, please refer to "OEM Communication Protocol Command Format".

Master Address: "0" (30h)

**Status and Error Codes:** Pump status and error conditions. Refer to "Error Codes and Pump Status" in this chapter.

# 3.2.2 DT (Data Terminal) Protocol

| Parameter                                                              | Setting                                                        |  |  |
|------------------------------------------------------------------------|----------------------------------------------------------------|--|--|
| Frame Format                                                           |                                                                |  |  |
| Baud rate                                                              | 9600 or 38400 (set by DIP-2)                                   |  |  |
| Data bits                                                              | 8                                                              |  |  |
| Parity                                                                 | None                                                           |  |  |
| Stop bit                                                               | 1                                                              |  |  |
| Command Messa                                                          | ge Format (Refer to "DT Communication Protocol Command Format" |  |  |
| for details)                                                           |                                                                |  |  |
| 1                                                                      | "/" ( 2Fh)                                                     |  |  |
| 2                                                                      | Pump address                                                   |  |  |
| 2+n                                                                    | Data block (length n)                                          |  |  |
| 3+n                                                                    | Carriage return ([CR] or 0Dh)                                  |  |  |
| Pump Answer Message Format (Refer to "DT Communication Protocol Answer |                                                                |  |  |
| Format" for details)                                                   |                                                                |  |  |
| 1                                                                      | <i>"/"</i> ( 2Fh)                                              |  |  |
| 2                                                                      | Master address ( "0"or 30h)                                    |  |  |
| 3                                                                      | Status character                                               |  |  |
| 3+n                                                                    | Data block (length n)                                          |  |  |
| 4+n                                                                    | ETX (03h)                                                      |  |  |
| 5+n                                                                    | Carriage return (0Dh)                                          |  |  |
| 6+n                                                                    | Line feed (0Ah)                                                |  |  |

| Table 3-3 | DT Protocol |
|-----------|-------------|
|           |             |

### **DT Communication Protocol Command Format**

The command characters are described as below:

" / ": "/" character indicates the beginning of a message

Pump Address: "0"~"E"(31h~3Fh)

**Data Block(length n):** The data block consists of the commands and values sent to the pump, using ASCII code, most significant byte first.

Example: A1000: 5 bytes, ASCII Code: 41 31 30 30 30

Carriage return (0Dh): 0Dh indicates the end of the message.

### **DT Communication Protocol Answer Format**

The answer characters are described as below:

Only the unique answer characters are listed in this section. For the same characters as command message, please refer to "DT Communication Protocol Command Format".

Master Address: "0" (30h)

**Status and Error Codes:** Pump status and error conditions. Refer to "Error Codes and Pump Status" in this chapter.

**Data Block (length n):** This is the response from all Report commands with the exception of the [Q] command.

Carriage Return(0Dh)/ Line Feed(0Ah): This character terminates the reply message.

### **3.2.3 Using DT Protocol with Microsoft Windows**

SP4-E1 can be controlled in DT protocol mode directly from the Microsoft Windows terminal accessory.

To communicate with the SP4-E1 using Windows 95/98/NT/2000/XP, follow these steps:

- Connect the SP4-E1 to a communication port on the PC, first select the Start Programs/Accessories/Communications Hyperterminal menu and choose Run.
- 2. In the Run dialog box, type **Hypertrm.exe**. The Connection Description dialog box appears.
- 3. Enter a name for the connection and select an icon, then click **OK**. The Phone Number dialog box appears.
- Select the following in the fields provided: Connect using: Direct to <communication port> (usually COM1 or COM2 depending on how the hardware is set up) Click **OK**. The COM Properties dialog box appears.
- Select the following in the fields provided: Bits per second: 9600
   Data bits: 8
   Parity: None

Stop bits: 1 Flow control: None Click **OK**.

- 6. Select the **File** menu and choose **Properties**. The Properties dialog box appears.
- 7. Select the **Settings** tab, and enter or select these options:
  - Function, arrow, and Control keys act as:
    - Select "Terminal keys"
  - Emulation:
    - Select "Autodetect"
    - Enter "500" in Backscroll buffer lines
  - Click the **ASCII Setup** button. The ASCII Setup dialog box appears.
- 8. Enter or select these options:
  - Select "Send line ends with line feed"
  - Select "Echo typed characters locally"
  - Enter a Line delay of "0"
  - Enter a Character delay of "0"
  - Select "Wrap lines that exceed terminal width"
- 9. Click **OK** to close the ASCII Setup dialog box, then click **OK** to close the Properties dialog box.
- 10. Set the pump address. Factory default address is "0".
- 11. Set the DIP switch: DIP-5 and DIP-6 are set OFF for 9600 baud rate and RS-485 interface.
- 12. Power on the pump and initialize it by typing /1ZR and pressing Enter.

Refer to "Command Set" in this chapter for pump option details.

# 3.3 Command Set

SP4-E1 has a robust command set allowing a wide range of parameters to be defined by the user. Many of the commands have default values. But the default values may not be the optimum values for specific application.

For a quick glance at summary of all commands, refer to Appendix E, "Command Quick Reference".

When problems are detected, SP4-E1 sends an error code. Refer to "Error Codes" at the end of this chapter for details.

# **3.3.1 Command Execution Guidelines**

To use the commands properly, pay attention to :

- Except Report commands and [Q] command, all commands must be followed by a [R] command.
- Pump can accept a single command or multiple command string.

Example:

- Single command: [A1000R], moves the plunger to position 1000.
- Command strings such as [IA1000OA0R] connects the input port of the solenoid valve to common port (syringe), moves the plunger to position 1000, then connects the output port of the solenoid valve to common port (syringe), and finally returns the plunger to position 0.
- The pump command buffer holds a maximum of 64 bytes. If a command (string) is sent without the [R] command, it is placed into the buffer without being executed. If a second command is sent before the first command is executed, the second command overwrites the first command.
- When a command (sting) is executing, new commands (strings) are not accepted until the sequence is completed. Exceptions to this rule include Terminate (refer to "T Terminate Command" in this chapter), Report commands and [Q] command.
- When a command is sent, the pump answers immediately. If an invalid command has been sent in a command string, the pump reports an error immediately. If there was an invalid parameter in the command, the pump will execute up to the invalid parameter, then stop. And the error will be read back to the host computer when receiving the [Q] command.
- Always run liquid through the syringe and valve when issuing a Move command.
   Failure to do so may damage the valve and syringe seal.
- Keep fingers out of the syringe slot while the pump is running. Failure to do so can result in injury.

|               | Command Syntax               |  |  |  |
|---------------|------------------------------|--|--|--|
| The syntax fe | The syntax for each command: |  |  |  |
| <n></n>       | Parameter                    |  |  |  |
| 01000         | Range of parameter allowed   |  |  |  |
| (n)           | Default value                |  |  |  |
|               |                              |  |  |  |

# Note: In command examples, content in [] only indicates the commands and should not be sent as part of the

command strings.

## **3.3.2 Control Commands**

#### R Execute Command (String)

[R] command tells the pump to execute the new or previously loaded but unexecuted command (string).

Commands (strings) containing [R] at the end will execute immediately. If the command (string) is sent without [R], it is placed in the command buffer.

Sending the [R] alone, pump will execute the last unexecuted command in command buffer. Sending another [R], the pump will not repeat the command (string).

#### X Execute Last Executed Command (String)

[X] command repeats the last executed command (string)

#### G<n> Repeat Command

[G] command repeats a command (string) the specified number of times. The syntax for this command is:

[G<n>], where <n>=0-30000 0=repeated until a Terminate command [T] is issued.

Example: [gA1000A0G10R] moves the plunger to position 1000, then back to position 0. This sequence is repeated 10 times.

#### g Mark the Start of a Repeat Sequence

[g] command is used in conjunction with the [G] command. [g] indicates the beginning of a repeat sequence within a command string.

Example: [A0gP50gP100D100G10G5R], the process as below:

| Command | Description                     |
|---------|---------------------------------|
| A0      | Move the plunger to position 0  |
| g       | Outer loop start                |
| P50     | Move the plunger down 50 steps  |
| g       | Inner loop start                |
| P100    | Move the plunger down 100 steps |
| D100    | Move the plunger up 100 steps   |
| G10     | Inner loop, repeat 10 times     |
| G5      | Outer loop, repeat 5 times.     |
| R       | Execute the command string      |
|         |                                 |

# Note: if <n>=0, endless loop, the sequence is repeated until a Terminate command [T] is issued.

#### M<n> Delay Command

[M] command is used to delay the execution of a command in milliseconds. This command is typically used to allow time for liquid in pump and tubing to stop oscillating, thereby enhancing precision. The syntax for this command is:

[M<n>], where <n>=5..30,000 milliseconds

#### H<n> Halt Command

[H] command is used within a command string to halt execution of the string. To resume execution, a [R] command or TTL trigger signal must be sent.

The syntax for this command is:

[H<n>]

Two TTL inputs are available, input 1 (DB15 pin7) and input 2 (DB15 pin8). Control

the execution as below:

<n>=0 Waits for [R] or rising edge of either input 1 or 2 to resume the execution

<n>=1 Waits for [R] or rising edge of input 1 to resume the execution <n>=2 Waits for [R] or rising edge of input 2 to resume the execution

#### Note: If the value of <n> is not specified, <n> defaults to 0.

#### T Terminate Command

[T] command is used to terminate the plunger movement in progress ([A] [P] [D] [H] [M])

#### Note: [T] command can't terminate the Valve Command.

[T] command will terminate both single commands and command strings.

When a plunger move is terminated by [T] command, lost steps may happen. Reinitialization is recommended following termination. If the command was terminated due to a problem or error, the pump must be reinitialized.

#### J<n> Outputs

[J] command sets the output (TTL signal)

The syntax is:

[J < n >], Where < n >= 0..7(0 is the default)

DB15 provides 3 outputs, output 1 (pin13), output 2 (pin14) and output 3 (pin15). They are controlled as shown in below table:

| T | ak | ble | 3-4 |   |
|---|----|-----|-----|---|
|   |    |     |     | _ |

| SP4-E1 Command Output 3 (Pin 15) |   | Output 2 (Pin 14) | Output 1 (Pin 13) |
|----------------------------------|---|-------------------|-------------------|
| JO                               | 0 | 0                 | 0                 |
| J1                               | 0 | 0                 | 1                 |
| J2                               | 0 | 1                 | 0                 |
| J3                               | 0 | 1                 | 1                 |
| J4                               | 1 | 0                 | 0                 |
| J5                               | 1 | 0                 | 1                 |
| J6                               | 1 | 1                 | 0                 |
| J7                               | 1 | 1                 | 1                 |

(0=High Level, 1= Low Level)

Note: Initialization command will not reset the <n> of [J] command to default value. The <n> of [J] command will be the default value when power off the pump.

#### h Dynamic Halt Command

When pump receives [h] command, the pump will stop current command (string) and wait for dynamic recovery command [r] to continue current command (string), or terminate command [T] to terminate current command (string).

#### r Dynamic Recovery Command

[r] command is used to continue the command (string) stopped by [h] command.

### **3.3.3 Initialization Commands**

### **Initialization Commands**

Z<n> command initializes the plunger to "home" position. Move the plunger down 200 steps, then move the plunger upwards to the position of optical coupler, which is the position 0. The parameter <n> is for the plunger speed during the initialization. 1 to 7 corresponds to speed V100 to V700. The default value 0 corresponds to speed V800. Refer to below description on the parameters:

#### Table 3-7.

| Command | Parameter/Value                     | Description             |
|---------|-------------------------------------|-------------------------|
| Z       | <n>=0 (default)<br/><n>=1~7</n></n> | Initializes the plunger |

### 3.3.4 Plunger Movement Command

#### A<n> Absolute Position

[A] command moves plunger to the absolute position <n>, where <n>=0..1000.

For example: [A300R] moves plunger to the absolute position 300.

#### P<n> Relative Pickup

[P] command moves plunger down the number of steps commanded. The new absolute position = previous absolute position + <n>, where <n>=0..1000.

For example:

The plunger is at position 0. [P300R] moves plunger down 300 steps to absolute position of 300. Then [P600R] moves plunger down 600 steps to absolute position of 900.

The [P] command will return error 3 (invalid parameter) if the final plunger position>1000.

#### D<n> Relative Dispense

[D] command moves plunger upward the number of steps commanded. The new absolute position = previous absolute position - <n>, where <n>=0..1000.

For example:

Plunger is at position 1000. [D300R] moves the plunger up 300 steps to an absolute position of 700.

[D] command will return error 3 (invalid parameter) if the final plunger position would be less than 0.

#### P Quick Rinse

The plunger will move twice in full stroke.

### 3.3.5 Valve Command

#### I Connect the Common Port (syringe port) to the Input Port

[I] command to energize the solenoid valve to connect the input port and common port (syringe port).

The syntax is:

[I < n >], Where < n >= 0..8(0 is the default)

| Command & Parameter | Valve 1  | Valve 2  | Valve 3  | Valve 4  |
|---------------------|----------|----------|----------|----------|
| I[0]                | Energize | Energize | Energize | Energize |
| I[1]                | Energize |          |          |          |
| I[2]                |          | Energize |          |          |
| I[3]                |          |          | Energize |          |
| I[4]                |          |          |          | Energize |
| I[5]                | Energize | Energize |          |          |
| I[6]                |          | Energize | Energize |          |
| I[7]                |          |          | Energize | Energize |

Meaning of parameter <n>:

|  | I[8] | Energize |  |  | Energize |
|--|------|----------|--|--|----------|
|--|------|----------|--|--|----------|

#### O Connect the Common Port (syringe port) to the Output Port

[O] command to de-energize the solenoid valve to connect the output port and common port (syringe port).

When the pump is powered on or after initialization, the valve common port is connected to the valve output port by default.

The syntax is:

[O<n>], Where <n>=0..8(0 is the default)

| Command & Parameter | Valve 1     | Valve 2     | Valve 3     | Valve 4  |
|---------------------|-------------|-------------|-------------|----------|
| 0[0]                |             |             |             | De-      |
| O[0]                | De-energize | De-energize | De-energize | energize |
| O[1]                | De-energize |             |             |          |
| O[2]                |             | De-energize |             |          |
| O[3]                |             |             | De-energize |          |
| 0[4]                |             |             |             | De-      |
| O[4]                |             |             |             | energize |
| O[5]                | De-energize | De-energize |             |          |
| O[6]                |             | De-energize | De-energize |          |
| 0[7]                |             |             |             | De-      |
| 0[7]                |             |             | De-energize | energize |
| 0[0]                |             |             |             | De-      |
|                     | De-energize |             |             | energize |

Meaning of parameter <n>:

### 3.3.6 Set Command

Set commands are used to control the speed of the plunger and set the backlash compensation.

#### K<n> Backlash Steps

[K] command sets the number of backlash steps. The syntax is:

[K<n>], where <n>=0..50 (when parameter <n> is omitted, means backlash step is

0)

When no [K<n>] command sent to the pump, the default backlash step is 30 steps.

Note: When the plunger drive motor reverses direction, the plunger will not move until the backlash due to mechanical clearance within the system is compensated. To provide this compensation, during aspiration, the plunger moves down additional steps, then backs up the set number of backlash steps. This ensures that the plunger is in the correct position to begin a dispensing move. Note that, during this operation, a small volume of fluid will discharge from the input of the valve.

#### V<n> Set Plunger Speed

[V] command sets the plunger speed. The bigger the parameter  $\langle n \rangle$  is, the faster the plunger move. The syntax for this command is:

[V<n>], where <n>=1...800 (default speed is same as the initialization speed)

Linear speed of plunger movement= 60mm\*n/2000s Example: If set the speed as V<800>, then the linear speed of the plunger movement is 60mm\*800/2000s=60mm/2.5s=24mm/s If set the speed as V<1>, then the linear speed of the plunger movement is 60mm\*1/2000s=60mm/2000s=0.03mm/s

# 3.3.7 Report Commands

#### ? Report Absolute Plunger Position

[?] command reports the absolute target position of the plunger in steps, returns [0...1000].

#### **?V Report Pump Speed**

[?V] command reports the pump speed, returns [1...800]Hz.

#### F Report Command Buffer Status

[F] command reports the command buffer status. If the buffer is empty, the status code is 96. If the buffer is not empty, the status code is 64. If a program string is sent to the pump without an [R] command, the string is loaded into the buffer and the buffer status becomes status 64. An [R] command will then execute the command stored in the buffer.

#### **?I** Report Status of Auxiliary Input 1 (DB15, Pin7) and Input 2 (DB15, Pin8).

| Status | Input 1 (Pin 7) | Input 2 (Pin 8) |
|--------|-----------------|-----------------|
| 0      | Low             | Low             |

| 1 | Low  | High |
|---|------|------|
| 2 | High | Low  |
| 3 | High | High |

## 3.3.8 Error Codes and Pump Status

Q command reports the error codes and pump status (refer to table 3-12.)

| Status Byte     | Hex # if Bit 5 = |      | Dec # | Dec # if Bit 5 = |        |                        |
|-----------------|------------------|------|-------|------------------|--------|------------------------|
|                 |                  |      |       |                  |        |                        |
| 76543210        | 0                | or 1 | 0     | or 1             | Number | Error description      |
| 01X00000        | 40h              | 60h  | 64    | 96               | 0      | No Error               |
| 01X00001        | 41h              | 61h  | 65    | 97               | 1      | Initialization Error   |
| 01X00010        | 42h              | 62h  | 66    | 98               | 2      | Invalid Command        |
| 01X00011        | 43h              | 63h  | 67    | 99               | 3      | Invalid Parameter      |
| 01X00100        | 44h              | 64h  | 68    | 100              | 4      | Invalid Command String |
| 01X00101        | 45h              | 65h  | 69    | 101              | 5      | Reserved               |
| 01X00110        | 46h              | 66h  | 70    | 102              | 6      | Reserved               |
| 0 1 X 0 0 1 1 1 | 47h              | 67h  | 71    | 103              | 7      | Device Not Initialized |
| 01X01001        | 49h              | 69h  | 73    | 105              | 9      | Plunger Overload       |
| 01X01010        | 4Ah              | 6Ah  | 74    | 106              | 10     | Reserved               |
| 01X01011        | 4Bh              | 6Bh  | 75    | 107              | 11     | Reserved               |
| 01X01111        | 4Fh              | 6Fh  | 79    | 111              | 15     | Reserved               |

 Table 3-12:
 Error Code and Pump Status

[Q] command reports error codes and pump status (ready or busy). The user should send a [Q] command before sending a program string or individual command to ensure that the pump has completed the previous command successfully.

Note: [Q] command is the only valid methods for obtaining status.

The response to the [Q] command (the status byte) provides two items of information: Pump status (bit 5) and error code (bits 0-3).

#### Status Bit

Bit 5 is the status bit. It indicates when the pump is busy or not busy. The designations for bit 5 are listed below:

| Status Bit 5 | Description |
|--------------|-------------|
|              |             |

| X=1 | Pump is ready to accept new commands                               |
|-----|--------------------------------------------------------------------|
| X=0 | Pump is busy and will only accept Report commands, [Q] command and |
|     | Terminate command.                                                 |

#### Table 3-13.

In response to Move commands ([A], [P] and [D]), the [Q] command reports that the pump is busy. Commands addressed to multiple pumps at once can't be used to obtain pump status. Pumps must be queried separately.

**Note**: Although the answer message for other commands contains a status bit, it should not be used for determining pump status. A [Q] command is the only valid method to determine if the pump is busy. The error information in the status byte of the answer message is always valid.

#### Error Codes

Error codes describe problem conditions that may be detected in the SP4-E1. Error codes are returned in the least significant 4 bits of the status byte. If an error occurs, the pump stops executing commands, clears the command buffer, and inserts the error code into the status byte.

Some errors continue to appear, such as syringe overloads, until they are cleared by the Initialization command. On a plunger overload, the device will not execute another valve or plunger Movement command until it is reinitialized. The last error has precedence in the status byte. For example, if a plunger overflow occurs, an error 9 results. If the next command causes an error 3, the status byte reflect the error 3 (invalid parameter).

| Error Code | Description                                                                     |
|------------|---------------------------------------------------------------------------------|
| 0(00h)     | Error Free Condition.                                                           |
| 1(01h)     | Initialization error. This error occurs when the pump fails to initialize.      |
| 2(02h)     | Invalid Command. This error occurs when an unrecognized command is              |
| 2(02h)     | issued. Correct the command and operation will continue normally.               |
|            | Invalid Parameter. This error occurs when an invalid parameter <n> is given</n> |
| 3(03h)     | with a command. Correct the parameter and pump operation will continue          |
|            | normally.                                                                       |
| 4(04b)     | Invalid Command String. This error occurs when invalid command string is        |
| 4(04n)     | received.                                                                       |
| 5(05h)     | Reserved.                                                                       |
| 6(06h)     | Reserved.                                                                       |
| 7(076)     | Device Not Initialized. This error occurs when the pump is not initialized. To  |
| 7(07h)     | clear the error, initialize the pump.                                           |
|            | Plunger Overload. This error occurs when movement of the syringe plunger is     |
| 9(09h)     | blocked by excessive backpressure. The pump must be reinitialized before        |
|            | normal operation can resume. This error can only be cleared by reinitializing   |

| Table 3-14. |
|-------------|
|-------------|

|         | the pump. |
|---------|-----------|
| 10(0Ah) | Reserved. |
| 11(0Bh) | Reserved. |
| 15(0Fh) | Reserved. |

#### **Error Types**

The pump handles errors differently, depending on the error type.

#### **Immediate Errors**

These include "Invalid Command" (error 2), "Invalid Parameter" (error 3), "Invalid Command String" (error 4). After the command is sent, the answer message immediately returns an error. Once a valid command is sent, the pump will continue to function normally.

#### **Initialization Errors**

These include "Initialization Error" (error 1) and "Device not Initialized" (error 7). If the pump fails to initialize or if an Initialization command has not been sent, subsequent commands will not be executed.

To ensure that the pump initializes successfully, send a [Q] command after the Initialization command.

- If the [Q] command indicates both a successful initialization and that the pump is ready, subsequent Move commands can be sent.
- If the [Q] command indicates the pump has not been initialized, the pump must be reinitialized until the [Q] command indicates successful initialization.
- If initialization is not successful, a "Device Not Initialized" error is returned as soon as the next Move command is sent. A successful reinitialization must be executed before subsequent commands can be sent.

#### **Overload Errors**

These include the "Plunger Overload" (error 9). If the pump returns either a plunger overload, the pump must be reinitialized before continuing. If a successful initialization has not occurred, an initialization error is returned.

#### Error Reporting Examples

[A4000R] Returns "Invalid Parameter" error immediately. The error code will not be cleared but will be overwritten after receiving a new command.

[A1000A3500R] Returns "Invalid Parameter" error immediately.

- [X1000R] Returns an "Invalid Command" error immediately. The pump status is "Not Busy".
- [A1000x1000R] Returns an "Invalid Command" error immediately. The pump is "Not Busy".

### 4 Setting Up the SP4-E1 for Your Application

The SP4-E1 device is designed for precision pumping across various hardware and fluid systems. The performance of the SP4-D1 in any specific application is influenced by factors such as fluid viscosity, aspiration and dispense speeds, and system geometry (including syringe size, tubing inner diameter, and valve inner diameter). The following section provides a detailed description of the hardware, fluid, and pump control parameters that need to be evaluated and optimized to manage these interdependencies for achieving optimal pump performance.

### 4.1 Glossary

#### Air Gap

A small volume of air at the end of the output tubing or sandwiched between two fluids in the pump system tubing. Air gaps may be created by aspirating air (programmed air gaps) or by the spring action of the fluid system (inertial air gaps).

#### Aspirate/Dispense Tubing

Connects the valve ports (1/4-28 thread) to a sample source and destination. To ensure good breakoff, aspirate/dispense tubing tends to have a smaller ID than reagent tubing, and a necked-down or tapered end.

#### Backlash

Mechanical play in the syringe drive created by accumulated mechanical clearances. When plunger reverses, to ensure the accuracy, clearance compensation can be set.

#### Backpressure

The pressure which must be exceeded to move fluid through tubing. Backpressure is created by a combination of fluid inertia and friction.

#### Breakoff

Describes how the last droplet of fluid exits the end of the output tubing following a dispense. Rapid or sharp breakoff means that the droplet exits cleanly with high inertia.

#### Breakup

Undesired air gaps created by overly rapid aspiration.

#### Carryover

Contamination of a volume of fluid by residual fluid from a previous aspiration or dispense. Carryover causes variability in final volume and concentration.

#### Cavitation

Formation of air bubbles due to rapid pressure changes. Often caused by aspirating fluid into the syringe too quickly.

#### **Dilution effect**

Reduction in sample or reagent concentration, caused by contact with system fluid or residual fluid from a previous aspiration or dispense.

#### I.D. (Inner Diameter)

Diameter of the constraining wall of a fluid path.

#### Priming

Completely filling the pump tubing and syringe with bubble-free fluid to allow sustained, reproducible pumping action. The air in an unprimed line acts as a spring, adversely affecting accuracy and precision.

#### **Reagent Tubing**

Connects the valve input port (1/4-28 thread) to a reagent source. Reagent tubing is used to fill the pump syringe; it tends to have a larger I.D. than aspirate/dispense tubing, and a blunt-cut end which extends into the reagent.

#### System Fluid

A fluid used to prime the pump system that does not act as sample or reagent. Typically the system fluid is de-ionized water or a wash buffer and is isolated from sample or reagent fluid by an air gap to avoid intermixing.

### 4.2 Optimizing SP4-E1 Performance

Note: Run the pump only in the upright position. Do not move the pump valve or syringe plunger without first wetting or priming the pump.

For command details, refer to Chapter 3"Software Communication"

To optimize SP4-E1 performance, follow these steps:

#### 1 Check chemical compatibility

Check the chemical compatibility chart in Appendix C, "Chemical Resistance Chart", to determine if the fluids in your application are compatible with the SP4-E1 syringe and valve materials. If not, a system fluid is required. Complete the optimization procedure with the fluids you will use in your final system.

Note that the system fluid is used to prime the syringe and tubing from inlet to outlet. After the tubing is primed (and before any sample or reagent is aspirated), an air gap must be taken into the aspirated/dispense tubing to separate the system fluid from subsequently aspirated sample or reagent. Air gaps should be aspirated slowly to avoid break-ups, and the air gap volume should be one-tenth the volume of the aspirated fluid- or at least 10uL- to avoid any dilution effect. Similar air gaps should separate each aspirated fluid when performing multiple aspirates with no intervening dispenses, in order to prevent premature mixing and/or contamination. In addition, the aspirate/dispense tubing must be long enough to hold the total aspirate volume without coming in contact with the valve or syringe.

#### 2 Select syringe size

Determine your volume and flowrate requirements. Select a syringe that accommodates the smallest and largest volumes to be dispensed without refill, as well as the desired flowrate (refer to Flowrate Ranges). While smaller syringes allow better accuracy and precision, a larger syringe allows more aliquots when multiple aspirations or multiple dispenses are required, and they allow better breakoff and longer seal life.

| Syringe Size | Minimum Flowrate | Maximum Flowrate |
|--------------|------------------|------------------|
| 50uL         | 1.5 uL/min       | 1.2 mL/min       |
| 100uL        | 3 uL/min         | 2.4 mL/min       |
| 250uL        | 7.5 uL/min       | 6 mL/min         |
| 500uL        | 15 uL/min        | 12 mL/min        |
| 1mL          | 30 uL/min        | 24 mL/min        |
| 2.5mL        | 75 uL/min        | 60 mL/min        |
| 5mL          | 150 uL/min       | 120 mL/min       |

#### Table 4-1 Flowrate Ranges

#### 3 Select tubing

In tubing selection, the general rule is that smaller syringes work best with smaller I.D. tubing and larger syringes with larger I.D. tubing. The most valves have internal I.D. of 1/16". For aspirate/dispense tubing a thermal-drawn tip or tapered tip is most common, providing good breakoff and excellent accuracy and precision for most applications. A necked-down tip may be used when aspirating very small volumes of

sample, i.e., 1-5uL. A blunt-cut tip is better suited for large volume applications. For tubing recommendations, refer to Table 4-2, Tubing Recommendations.

#### Table 4-2 Tubing Recommendations

| SP4-E1 Applicable Tubing |                                         |      |  |  |
|--------------------------|-----------------------------------------|------|--|--|
| Part No.                 | Length                                  |      |  |  |
| 008T16-050-20            | 1.6mm (1/16") O.D. x 0.5mm (.02") I.D.  | 20m  |  |  |
| 008T16-050-200           | 1.6mm (1/16") O.D. x 0.5mm (.02") I.D.  | 200m |  |  |
| 008T16-100-20            | 1.6mm (1/16") O.D. x 1.0mm (.039") I.D. | 20m  |  |  |
| 008T16-100-200           | 1.6mm (1/16") O.D. x 1.0mm (.039") I.D. | 200m |  |  |
| 008T32-150-10            | 3.2mm (1/8") O.D. x 1.5mm (.059") I.D.  | 10m  |  |  |
| 008T32-150-100           | 3.2mm (1/8") O.D. x 1.5mm (.059") I.D.  | 100m |  |  |

#### 4 Make pump connection

Connect power and communication cables to the pump, install syringe and tubing. Place the end of the input tubing in a reservoir of particle-free fluid, place the end of the output tubing in a waste reservoir.

#### 5 Check communication to the pump

a) Open the pump application program.

b) Send the command [Z2R] to initialize the pump.

Possible errors:

No response. Check for loose or incorrectly connected cables, or connection to the wrong computer COM port. Retry.

#### 6 Initialize the pump and set initialization speed

Send the command [ZR] to initialize the pump. Successful initialization will move the syringe plunger to the position 0 (fully dispensed) and return a Ready status.

#### 7 Prime the syringe

a) Send the command [IA1000OA0R] to pull fluid through the valve input port and

2020-7

into the syringe, then dispense the fluid through the valve output port.

b) Inspect the pump tubing and syringe for bubbles and re-prime until all bubbles are completely gone.

If bubbles remain after several priming strokes, disassemble the syringe and clean it with alcohol. Also check to ensure the fittings are tight and the syringe is tight within the valve port.

c) Re-prime.

Possible errors: Error 9 (plunger overload). Refer to step 8.

#### 8 Check aspirate/dispense

Send the command [IA1000OA0R] to aspirate a full syringe stroke (1000 steps) from input and dispense it to output. Successful execution will move the syringe plunger to position 1000 then back to position 0, then it will return a Ready status.

Possible errors:

Error 9 (plunger overload). The stepper motor is unable to move the syringe plunger, probably because of excessive backpressure caused by excessive flowrate, narrow tubing I.D., or valve or tubing blockage. Note whether the error occurred during aspiration or dispensing. To differentiate between blockage and flowrate limitation, reduce syringe plunger speed by sending the command [V800IA1000OA0R]. Repeat with decreasing plunger speed (decrease V\_ value) until the pump aspirates and dispenses successfully.

# 4.3 Helpful Hints

To maintain pump performance, keep the following in mind when operating the pump:

- Wipe up all spills immediately.
- Pumping cold fluids may cause leaks, the result of differing coefficients of expansion of PTFE and glass. Leaks my occur when pumping fluids that are at or below 15°C.
- Before pumping any organic solvent, please refer to the Chemical Resistance Chart in Appendix C. Using organic solvents may reduce tubing and seal life.

### 5 Maintenance

Although required maintenance may vary with your application, the following procedures are recommended for optimal performance and maximum life of the SP4-

E1.

Perform maintenance tasks in these intervals:

- daily
- weekly
- periodically

### 5.1 Daily Maintenance

To ensure proper operation of the SP4-E1, perform these tasks daily:

- Inspect the pump for leaks, and correct any problems.
- Wipe up all spills on and around the pump.
- Flush the pump thoroughly with distilled or deionized water after each use and when the pump is not in use.

Note: Do not allow the pump to run dry for more than a few cycles.

### 5.2 Weekly Maintenance

The fluid path of the SP4-E1 must be cleaned weekly to remove precipitates such as salts, eliminate bacterial growth, and so on. Any of the three following cleaning procedures can be used:

- Weak detergent
- Weak acid and base
- 10% bleach

The procedures using these solutions are described in the following sections.

### 5.2.1 Weak Detergent Cleaning

To clean the pump with weak detergent, follow these steps:

- Prime the pump with a weak detergent solution (e.g., 2% solution of CONTRAD®, RoboScrub, or flo-kleen) and allow the solution to remain in the pump with the syringe fully lowered for 30 minutes.
- 2 After the 30 minutes period, remove the reagent tubing from the detergent and

cycle all the fluid from the syringe and tubing into a waste container.

3 Prime the pump a minimum of 10 cycles with distilled or de-ionized water. Leave the fluid pathways filled for storage.

### 5.2.2 Weak Acid-Base-Sequence Cleaning

To clean the pump with weak acid and base, follow these steps:

- 1 Prime the pump with 0.1N NaOH and allow the solution to remain in the pump for 10 minutes with the syringes fully lowered.
- 2 Flush the pump with distilled or de-ionized water.
- 3 Prime the pump with 0.1N HCI, and allow the solution to remain in the pump for 10 minutes with the syringes fully lowered.
- 4 After a 10 minutes period, remove the reagent tubing from 0.1N HCl solution and cycle all the fluid from the syringes and tubing into a waste container.
- 5 Prime the pump a minimum of 10 cycles with distilled or de-ionized water.

### 5.2.3 10% Bleach Cleaning

To clean the pump with 10% bleach, follow these steps:

- 1 Make a solution of 10% bleach by adding one part of commercial bleach to nine parts of water.
- 2 Prime the pump with the 10% bleach and allow the solution to remain in the pump with the syringes fully lowered for 30 minutes.
- 3 After the 30 minutes period, remove the reagent tubing from 10% bleach solution and cycle all the fluid from the syringes and tubing into a waste container.
- 4 Prime the pump a minimum of 10 cycles with distilled or de-ionized water.

### **5.3 Periodic Maintenance**

Tubing, syringe seals, and valves require periodic maintenance. If they become worn, you are likely to notice these symptoms:

- Poor precision and accuracy
- Variable or moving air gap
- Leakage

If any of these symptoms occurs and it is not obvious which component is causing the problem, it is easiest and most economical to replace one component at a time in the following order:

- input and output tubing
- plunger seal
- valve

The frequency of replacement will depend on the duty cycle, fluids used, and instrument maintenance.

### **5.3.1 Quality Control Assurance**

Check the accuracy and precision of the SP4-E1 on a regular basis.

It is recommended to check both accuracy and precision gravimetrically, using an analytical balance with the capability to measure to 0.1mg. Gravimetric measurements should be corrected for the specific gravity of water at the ambient temperature.

The syringe can be checked by programming in the desired volume and determining the weight of fluid dispensed.

To determine precision and accuracy, run a minimum of 20 replicates. The Mean, Standard Deviation and Coefficient of Variation (see formula below) can then be calculated. The calculations to determine accuracy must take into account the specific gravity of water, which is dependent upon temperature. In addition, to prevent a false reading caused by fluid adhering to the tip of the aspirate tubing, a small amount of surfactant should be added to the water (e.g., Fluorad® at a 0.01% concentration)

% Coefficient of Variation= (Standard Deviation/Mean)\*100

$$\% CV = \left(\frac{\sqrt{\frac{1}{n-1}\sum_{i=1}^{n} (X_i - \overline{X})^2}}{\overline{X}}\right) * 100$$
$$\% Accuracy = \left[\frac{|\frac{\overline{X}}{Sg}| * 100}{|Vol_{expected}|} - 100\right]$$

Where:

sg=specific gravity of water  $@25^{\circ}C=0.99707$ Vol=expected volume to be dispensed n= number of replicate X= individual result X = mean of all results

# 5.3.2 Replacing Dispense or Reagent Tubing

To replace dispense or reagent tubing, follow these steps:

- 1 Unscrew the fittings, remove the tubing.
- 2 To install new tubing, insert the fitting into the valve and tighten it.

Steps to place tubing & fitting assembly:

Step 1: use a wallpaper knife to make a 20-30 slope incision at the end of tubing.

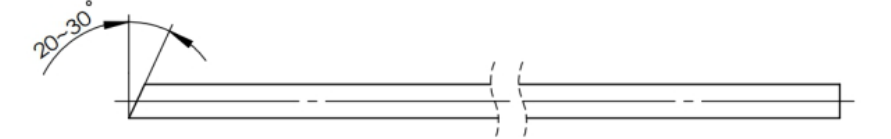

Step 2: thread the fitting and inverted cone to the tubing in the order shown below.

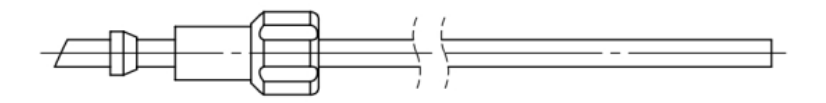

Step 3: use a wallpaper knife to cute the angled incision at the end of the tubing flat.

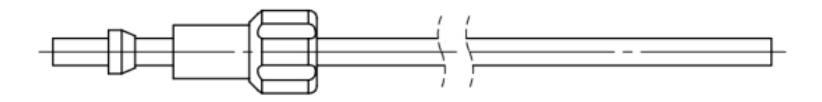

Step 4: thread the tubing, fitting and inverted cone into the valve port.

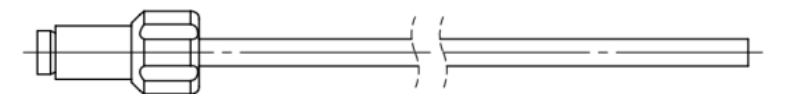

### 5.3.3 Replacing a Syringe

To replace a syringe, follow these steps:

- 1 Remove as much fluid as possible from the system by cycling the pump and using air as the system fluid.
- 2 Loosen the plunger lock screw approximately four full turns.
- 3 Initialize the pump.

- 4 Lower the plunger drive by sending the command [A1000R].
- 5 Unscrew and remove the syringe.
- 6 To install the syringe (as shown in Figure 5-1)

a Pull the syringe plunger down to the plunger holder, and insert the holder into the hole of the plunger.

b Put the gasket into the valve port, then screw the syringe into the valve port.

c Tighten the plunger lock screw to ensure the syringe plunger into place.

7 Reinitialize the pump.

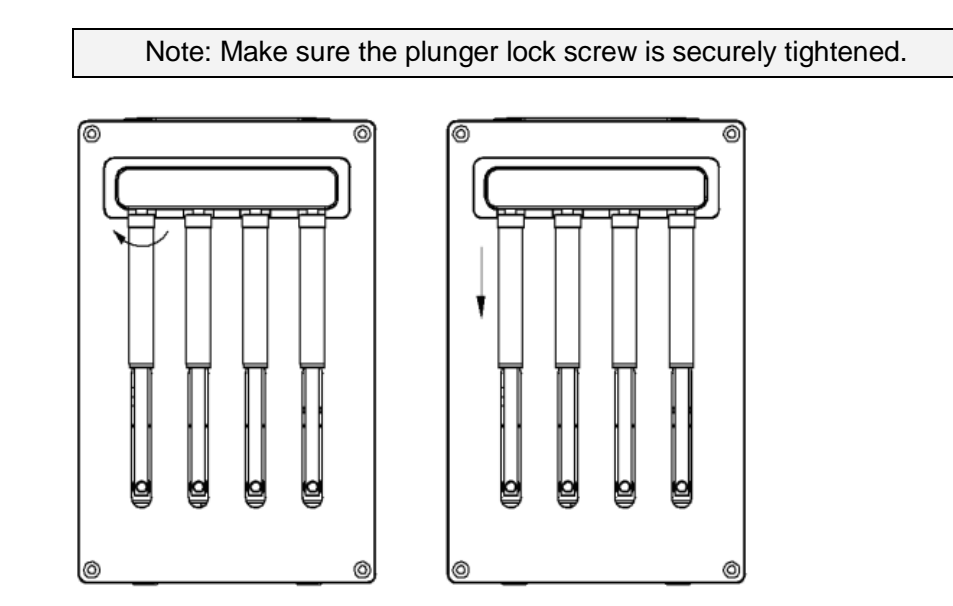

Figure 5-1 Syringe Replacement

# 6 Technical Service

For more information or questions about ordering or operating, please contact company through the methods listed below:

Phone: 86-0312-3110087

Fax: 86-0312-3168553

URL: <u>Http://www.longerpump.com</u>

Mailing address:

Baoding Longer Precision Pump Co., Ltd.

Address: 3rd/4th Floor, Building 6B, University Science Park Baoding National, High - Tech Industrial Development Zone Baoding, Hebei, China 071051

When you call company for technical service, please provide below material:

- Serial Number
- Order Time
- Operating Environment
- Description of the problem

### **Appendix A Plunger Information**

Plunger force: 6.8kgf

Plunger speed: V1-V800, responding to 0.03mm/s-24mm/s (full stroke time from 2000s to 2.5s)

# Appendix B ASCII Chart

| Decimal | Hexadecimal | Character or<br>Function | Decimal | Hexadecimal | Character or<br>Function |
|---------|-------------|--------------------------|---------|-------------|--------------------------|
| 0       | 00          | none                     | 31      | 1F          | US                       |
| 1       | 01          | SOH                      | 32      | 20          | SP                       |
| 2       | 02          | STX                      | 33      | 21          | !                        |
| 3       | 03          | ETX                      | 34      | 22          |                          |
| 4       | 04          | EOT                      | 35      | 23          | #                        |
| 5       | 05          | ENQ                      | 36      | 24          | \$                       |
| 6       | 06          | ACK                      | 37      | 25          | %                        |
| 7       | 07          | BEL                      | 38      | 26          | &                        |
| 8       | 08          | BS                       | 39      | 27          | '(apostrophe)            |
| 0       | 00          | нт                       | 40      | 28          | (                        |
| 10      | 0.0         | 15                       | 41      | 29          | )                        |
| 10      | UA          | LF                       | 42      | 2A          | *                        |
| 11      | OB          | VT                       | 43      | 2B          | +                        |
| 12      | 00          | FF                       | 44      | 20          | ,(comma)                 |
| 13      | 0D          | CR                       | 45      | 2D          | -(en dash)               |
| 14      | 0E          | S0                       | 46      | 2E          | .(Period)                |
| 15      | 0F          | SI                       | 47      | 2F          | /                        |
| 16      | 10          | DLE                      | 48      | 30          | 0                        |
| 17      | 11          | DC1                      | 49      | 31          | 1                        |
| 18      | 12          | DC2                      | 50      | 32          | 2                        |
| 19      | 13          | DC3                      | 51      | 33          | 3                        |
| 20      | 14          | DC4                      | 52      | 34          | 4                        |
| 21      | 15          | NAK                      | 53      | 35          | 5                        |
| 21      | 16          | SVN                      | 54      | 36          | 6                        |
| 22      | 10          | STN                      | 55      | 37          | 7                        |
| 23      | 17          | EIB                      | 56      | 38          | 8                        |
| 24      | 18          | CAN                      | 57      | 39          | 9                        |
| 25      | 19          | EM                       | 58      | 3A          | :                        |
| 26      | 1A          | SUB                      | 59      | 3B          | ;                        |
| 27      | 1B          | ESC                      | 60      | 30          | <                        |
| 28      | 10          | FS                       | 61      | 3D          | =                        |
| 29      | 1D          | GS                       | 62      | 3E          | >                        |
| 30      | 1E          | RS                       | 63      | 3F          | ?                        |

| Decimal | Hexadecimal | Character or<br>Function | Decimal | Hexadecimal | Character or<br>Function |
|---------|-------------|--------------------------|---------|-------------|--------------------------|
| 64      | 40          | @                        | 96      | 60          | ` (tick)                 |
| 65      | 41          | А                        | 97      | 61          | а                        |
| 66      | 42          | В                        | 98      | 62          | b                        |
| 67      | 43          | C                        | 99      | 63          | С                        |
| 68      | 44          | D                        | 100     | 64          | d                        |
| 69      | 45          | E                        | 101     | 65          | е                        |
| 70      | 46          | F                        | 102     | 66          | f                        |
| 71      | 47          | G                        | 103     | 67          | g                        |
| 72      | 48          | Н                        | 104     | 68          | h                        |
| 73      | 49          | I.                       | 105     | 69          | i                        |
| 74      | 4A          | J                        | 106     | 6A          | j                        |
| 75      | 4B          | К                        | 107     | 6B          | k                        |
| 76      | 4C          | L                        | 108     | 6C          | 1                        |
| 77      | 4D          | М                        | 109     | 6D          | m                        |
| 78      | 4E          | N                        | 110     | 6E          | n                        |
| 79      | 4F          | 0                        | 111     | 6F          | 0                        |
| 80      | 50          | Р                        | 112     | 70          | р                        |
| 81      | 51          | Q                        | 113     | 71          | q                        |
| 82      | 52          | R                        | 114     | 72          | r                        |
| 83      | 53          | S                        | 115     | 73          | S                        |
| 84      | 54          | Т                        | 116     | 74          | t                        |
| 85      | 55          | U                        | 117     | 75          | u                        |
| 86      | 56          | v                        | 118     | 76          | v                        |
| 87      | 57          | w                        | 119     | 77          | w                        |
| 88      | 58          | х                        | 120     | 78          | x                        |
| 89      | 59          | Y                        | 121     | 79          | у                        |
| 90      | 5A          | Z                        | 122     | 7A          | Z                        |
| 91      | 5B          | [                        | 123     | 7B          | { (Left brace)           |
| 92      | 5C          | \(backslash)             | 124     | 70          | (Vertical bar)           |
| 93      | 5D          | ]                        | 125     | 7D          | } (Rightbrace)           |
| 94      | 5E          | ^ ( control )            | 126     | 7E          | ~ (Tilde)                |
| 95      | 5F          | - (emdash)               | 127     | 7F          | DEL                      |

# **Appendix C Chemical Resistance Chart**

Table 7-1, which starts on the following page, provides a summary of chemical compatibility information provided by the manufacturers of components in the SP4-E1 fluid path. LongerPump recommends that you use this information as a guideline only, and that you test each application fluid for chemical compatibility.

Caution: Failure to test chemicals used in individual applications with the SP4-E1 may result in damage to the pump and/or test results.

The materials listed in Table 7-1 are used in the following areas of the SP4-E1:

| PTFE  | Tubing, Valve Plug, Seal |
|-------|--------------------------|
| PCTFE | Valve Body               |
| PP    | Fitting for Tubing       |

The codes and symbols in Table 7-1 are as follows:

- No Data
- 0 No effect excellent
- 1 Minor effect good
- 2 Moderate effect fair
- 3 Severe effect not recommended
- \* **PP-22**°C
- \*\* **PP-49**℃

| Solvent              | Teflon | Kel F | Polypropylene |
|----------------------|--------|-------|---------------|
| Acetaldehyde         | 0      | 0     | 0             |
| Acetates             | -      | 0     | 0             |
| Acetic Acid          | 0      | 0     | 0             |
| Acetic Anhydride     | -      | 0     | -             |
| Acetone              | 0      | 0     | 0             |
| Acetyl Bromide       | 0      | -     |               |
| Ammonia              | 0      | -     | 0             |
| Ammonium Acetate     | 0      | -     | -             |
| Ammonium Hydroxide   | 0      | 0     | 0             |
| Ammonium Phosphate   | -      | 0     | 0             |
| Ammonium Sulfate     | -      | 0     | 0             |
| Amyl Acetate         | 0      | -     | 3             |
| Aniline              | 0      | 0     | 0             |
| Benzene              | 0      | 3     | •             |
| Benzyl Alcohol       | 0      | 0     | 0             |
| Boric Acid           | 0      | 0     | 0             |
| Bromine              | 0      | 0     | •             |
| Butyl Alcohol        | 0      | 0     | 1             |
| Butyl Acetate        | 0      | -     | •             |
| Carbon Sulfide       | 0      | -     | •             |
| Carbon Tetrachloride | 0      | 1     | 3             |
| Chloracetic Acid     | 0      | 0     | -             |
| Chlorine             | 0      | 1     | 3             |
| Chlorobenzene        | -      | -     | 3             |
| Chloroform           | 0      | -     | 3             |
| Chromic Acid         | 0      | 0     | -             |
| Cresol               | 0      | -     | •             |
| Cyclohexane          | 0      | -     | 3             |
| Ethers               | 0      | -     | **            |
| Ethyl Acetate        | 0      | -     | 0             |
| Ethyl Alcohol        | 0      | -     | 0             |
| Ethyl Chromide       | 0      | 1     | 3             |
| Formaldehyde         | 0      | 0     | 0             |

Table 7-1 Chemical Resistance Chart

| Solvent                   | Teflon | Kel F | Polypropylene |
|---------------------------|--------|-------|---------------|
| Formic Acid               | 0      | 0     | 0             |
| Freon                     | 0      | 2     | 0             |
| Gasoline                  | 0      | 0     | 3             |
| Glycerin                  | 0      | 0     | 0             |
| Hydrochloric Acid         | 0      | 0     | 0             |
| Hydrochloric Acid (conc)  | 0      | 0     | 0             |
| Hydrofluoric Acid         | 0      | 0     | *             |
| Hydrogen Peroxide         | 0      | 0     | 0             |
| Hydrogen Peroxide (conc)  | 0      | 0     | 0             |
| Hydrogen Sulfide          | 0      | 0     | 0             |
| Kerosene                  | 0      | 0     | 0             |
| Methyl Ethyl Ketone (MEK) | 0      | -     | 0             |
| Methyl Alcohol            | 0      | -     | 0             |
| Methylene Chloride        | 0      | 0     | 3             |
| Naptha                    | 0      | 1     | 0             |
| Nitric Acid               | 0      | 0     | 0             |
| Nitric Acid               | 0      | 0     | -             |
| Nitrobenzene              | 0      | -     |               |
| Phenol                    | 0      | -     | 0             |
| Pyridine                  | 0      | -     | -             |
| Silver Nitrate            | 0      | -     | 0             |
| Soap Solutions            | 0      | -     | 0             |
| Stearic Acid              | 0      | -     | *             |
| Sulfuric Acid             | 0      | 0     | 0             |
| Sulfuric Acid (conc)      | 0      | 0     | -             |
| Sulfurous Acid            | 0      | 0     | 0             |
| Tannic Acid               | 0      | 0     | 0             |
| Tanning Extracts          | -      | -     | -             |
| Tartaric Acid             | 0      | -     | -             |
| Toluene                   | 0      | 1     | ••            |
| Trichloroethylene         | 0      | 3     | 3             |
| Turpentine                | 0      | 0     | ••            |
| Water                     | 0      | 0     | 0             |
| Xylene                    | 0      | 0     | *             |

# **Appendix D Technical Specification**

|                                                                          |                                      | Plunger                                                        |                                   |  |  |
|--------------------------------------------------------------------------|--------------------------------------|----------------------------------------------------------------|-----------------------------------|--|--|
| Principle                                                                | Synchronous belt mechanism           |                                                                |                                   |  |  |
| Full Stroke                                                              | 60mm (1000steps)                     |                                                                |                                   |  |  |
| Time for One Stroke                                                      | 2.5s-2000n                           | nin                                                            |                                   |  |  |
| Linear Speed                                                             | 60mm/2000                            | )s-60mm/2.5s                                                   |                                   |  |  |
| Control Resolution                                                       | 1 step of 0.                         | 06mm                                                           |                                   |  |  |
| Travel Control Accuracy                                                  | error≤±1% a                          | at full stroke                                                 |                                   |  |  |
| Plunger Force                                                            | ≥6.8kgf                              |                                                                |                                   |  |  |
| Syringe                                                                  | 50ul 100                             | ul 250ul 500ul 1ml                                             | 2.5ml 5ml                         |  |  |
|                                                                          |                                      | Valve                                                          |                                   |  |  |
| Valve Type                                                               | 2-position 3                         | -way solenoid valve, max                                       | pressure of output port is 0.1Mpa |  |  |
| Valve Material                                                           | PPS                                  |                                                                |                                   |  |  |
| Valve Fitting                                                            | Tubing fittin                        | g: 1/4-28; Syringe fitting                                     | : 1/4-28                          |  |  |
|                                                                          |                                      | External Interface                                             |                                   |  |  |
| Communication Interface                                                  | RS485 interface, 9600bps or 38400bps |                                                                |                                   |  |  |
|                                                                          | RS232 interface, 9600bps or 38400bps |                                                                |                                   |  |  |
| Inputs 2 TTL level inputs; Used to resume the execution after [H] comman |                                      |                                                                |                                   |  |  |
| Outputs                                                                  | 3 TTL level                          | outputs                                                        |                                   |  |  |
| Device Address Switch                                                    | Set the pur                          | np address through the Ad                                      | dress Switch                      |  |  |
| DIP Dial Switch                                                          | Set the bau                          | ud rate, RS232 or RS485, protocol, stalling protection enable. |                                   |  |  |
|                                                                          |                                      | Commands                                                       |                                   |  |  |
| Initialization Commands                                                  | Initialize the                       | e plunger                                                      |                                   |  |  |
| Set Commands                                                             | Set the spe                          | ed, backlash steps.                                            |                                   |  |  |
| Valve Command                                                            | Set the valv                         | e fluid path                                                   |                                   |  |  |
| Plunger Movement                                                         | Move plung                           | er to desired position                                         |                                   |  |  |
| Command                                                                  |                                      |                                                                |                                   |  |  |
| Report Commands                                                          | Monitor plu                          | nger position, plunger spee                                    | ed and other status.              |  |  |
|                                                                          |                                      | Height                                                         | 260mm                             |  |  |
| Outline Dimension                                                        | on                                   | Width                                                          | 167mm                             |  |  |
|                                                                          |                                      | Depth                                                          | 140mm                             |  |  |
| Power Supply                                                             |                                      | Power Voltage                                                  | 24V DC                            |  |  |
|                                                                          |                                      | Max Current                                                    | ≤1.5 A                            |  |  |
| Operating Environ                                                        | mont                                 | Temperature                                                    | <b>15℃-40℃</b>                    |  |  |
| Operating Environment                                                    |                                      | Humidity                                                       | 20-95% @ 40°C                     |  |  |

# Appendix E SP4-E1 Command Quick Reference

# **Control Commands (for operating and execution)**

| Command   | Parameter <n></n> | Default | Parameter Description                                                                                                    | Command Description                                         |
|-----------|-------------------|---------|----------------------------------------------------------------------------------------------------|-------------------------------------------------------------|
| R         | -                 |         | -                                                                                                    | Executes the command<br>immediately                         |
| x         | -                 | -       | -                                                                                                    | Executes the last executed command                          |
| G <n></n> | 0~30000           | 1       | 0=endless loop;<br>1~30000=repeat number                                                                                                    | Repeats command sequence                                    |
| g         | -                 | -       | -                                                                                                    | Marks the start of a repeat sequence                        |
| M <n></n> | 5~30000           | -       | Delay time 5~30000ms                                                                                                    | Delays the execution of a command                           |
| H <n></n> | 0~2               | 0       | 0= Waits for [R] or rising edge of<br>either input 1 or 2 to resume the<br>execution,<br>1= Waits for [R] or rising edge of<br>input 1 to resume the execution,<br>2= Waits for [R] or rising edge of<br>input 2 to resume the execution                                                                      | Halts command execution                                     |
| т         | -                 | -       | Terminates the command (string)                                                                                                    | Terminates command<br>execution                             |
| J <n></n> | 0~7               | 0       | 0: Three outputs are low level;<br>1: Output 1 is high, others are low<br>2: Output 2 is high, others are low<br>3: Output 3 is low, others are high<br>4: Output 3 is high, others are low<br>5: Output 2 is low, others are high<br>6: Output 1 is low ,others are high<br>7: Three outputs are high level; | Output control command                                      |
| h         |                   |         |                                                                                                    | Plunger will stop when                                      |
| r         |                   | -       |                                                                                                    | Continue the command<br>(string) stopped by [h]<br>command. |

# **Initialization Commands**

| Command   | Parameter <n></n> | Default | Parameter Description                                                                  | Command Description                          |
|-----------|-------------------|---------|----------------------------------------------------------------------------------------|----------------------------------------------|
| Z <n></n> | 0~7               | 0       | Initialize the plunger at speed code<br><n>. 0 means V800, 1-7 means<br/>V100-V700</n> | Initialize the plunger to<br>"home" position |

# **Plunger Movement Commands**

| Command     | Parameter <n></n> | Default | Parameter Description           | Command Description        |
|-------------|-------------------|---------|---------------------------------|----------------------------|
|             |                   |         |                                 |                            |
| A ens       | 0.1000            | 0       | The number of absolute position | Moves plunger to the       |
| A <ii></ii> | 0~1000            | 0       | The number of absolute position | absolute position          |
| D cn>       | 1 1000            | 1       | The number of stops             | Moves the plunger down the |
| F<11>       | 1~1000            | I       | The number of steps             | number of steps            |
| Dans        | 1 1000            | 1       | The number of stope             | Moves the plunger up the   |
|             | 1~1000            | I       | The number of steps             | number of steps            |
|             |                   |         | Quick Bings                     | The plunger will move      |
| р           |                   |         |                                 | twice in full stroke       |

# **Valve Commands**

| Command   | Parameter <n></n> | Default | Parameter Description                                                                                                    | Command<br>Description                                                                          |
|-----------|-------------------|---------|----------------------------------------------------------------------------------------------------|-------------------------------------------------------------------------------------------------|
| I <n></n> | 0-8               | 0       | 0: Energize 4 solenoid valves<br>1: Energize valve 1<br>2: Energize valve 2<br>3: Energize valve 3<br>4: Energize valve 4<br>5: Energize valve1 and 2<br>6: Energize valve 2 and 3                                                                                         | Energize the valve<br>to connect the<br>input port and the<br>common port<br>(syringe port)     |
|           |                   |         | 7: Energize valve 3 and 4<br>8: Energize valve 1 and 4                                                                                                    | (syninge port)                                                                                  |
| O <n></n> | 0-8               | 0       | 0: De-energize 4 solenoid<br>valves<br>1: De-energize valve 1<br>2: De-energize valve 2<br>3: De-energize valve 3<br>4: De-energize valve 4<br>5: De-energize valve1 and 2<br>6: De-energize valve 2 and 3<br>7: De-energize valve 3 and 4<br>8: De-energize valve 1 and 4 | De-energize the<br>valve to connect<br>the output port<br>and the common<br>port (syringe port) |

# **Set Commands**

| Command   | Parameter <n></n> | Default | Parameter Description                    | Command Description              |
|-----------|-------------------|---------|------------------------------------------|----------------------------------|
| K <n></n> | 0~50              | 30      | Number of backlash steps                 | Sets number of backlash<br>steps |
| V <n></n> | 1~800             |         | Set the plunger speed<br>V= 60mm*n/2000s | Set plunger speed                |

# **Report Commands**

| Command | Return<br>Parameter | Parameter Description                                         | Command Description                             |
|---------|---------------------|---------------------------------------------------------------|-------------------------------------------------|
| Q       | Status Byte         |                                                               | Reports pump status and error codes             |
| ?       |                     | Absolute plunger position                                     | Reports absolute target position of the plunger |
| ?∨      |                     | Plunger speed                                                 | Report plunger speed                            |
| F       |                     | Command buffer status:<br>0= empty;<br>1= commands in buffer; | Report command buffer status                    |
| ?К      |                     | Backlash steps                                                | Report number of backlash<br>steps              |
| ?J      |                     | Status of output                                              | Report status of Auxiliary output               |
| ?I      |                     | Status of input                                               | Report status of Auxiliary input                |

# **Error Codes**

| Error Code | Description                                                                     |
|------------|---------------------------------------------------------------------------------|
| 0(00h)     | Error Free Condition.                                                           |
| 1(01h)     | Initialization error. This error occurs when the pump fails to initialize.      |
| 2(02b)     | Invalid Command. This error occurs when an unrecognized command is              |
| 2(021)     | issued. Correct the command and operation will continue normally.               |
|            | Invalid Parameter. This error occurs when an invalid parameter <n> is given</n> |
| 3(03h)     | with a command. Correct the parameter and pump operation will continue          |
|            | normally.                                                                       |
| 4(04b)     | Invalid Command String. This error occurs when invalid command string is        |
| 4(0411)    | received.                                                                       |
| 5(05h)     | Reserved.                                                                       |
| 6(06h)     | Reserved.                                                                       |
| 7(07h)     | Device Not Initialized. This error occurs when the pump is not initialized. To  |
| 7(071)     | clear the error, initialize the pump.                                           |
|            | Plunger Overload. This error occurs when movement of the syringe plunger is     |
| 9(09h)     | blocked by excessive backpressure. The pump must be reinitialized before        |
|            | normal operation can resume. This error can only be cleared by reinitializing   |

|         | the pump. |
|---------|-----------|
| 10(0Ah) | Reserved. |
| 11(0Bh) | Reserved. |
| 15(0Fh) | Reserved. |

# **Error Code and Pump Status**

| Status Byte | /te Hex # if Bit 5 = |      | Dec # if Bit 5 = |      | Error  |                        |
|-------------|----------------------|------|------------------|------|--------|------------------------|
|             |                      |      |                  |      | Code   |                        |
| 76543210    | 0                    | or 1 | 0                | or 1 | Number | Error description      |
| 01X00000    | 40h                  | 60h  | 64               | 96   | 0      | No Error               |
| 01X00001    | 41h                  | 61h  | 65               | 97   | 1      | Initialization Error   |
| 01X00010    | 42h                  | 62h  | 66               | 98   | 2      | Invalid Command        |
| 01X00011    | 43h                  | 63h  | 67               | 99   | 3      | Invalid Parameter      |
| 01X00100    | 44h                  | 64h  | 68               | 100  | 4      | Invalid Command String |
| 01X00101    | 45h                  | 65h  | 69               | 101  | 5      | Reserved               |
| 01X00110    | 46h                  | 66h  | 70               | 102  | 6      | Reserved               |
| 01X00111    | 47h                  | 67h  | 71               | 103  | 7      | Device Not Initialized |
| 01X01001    | 49h                  | 69h  | 73               | 105  | 9      | Plunger Overload       |
| 01X01010    | 4Ah                  | 6Ah  | 74               | 106  | 10     | Reserved               |
| 01X01011    | 4Bh                  | 6Bh  | 75               | 107  | 11     | Reserved               |
| 01X01111    | 4Fh                  | 6Fh  | 79               | 111  | 15     | Reserved               |

# **DB-15 Pin Definition**

| Pin | Function | Remarks                           |
|-----|----------|-----------------------------------|
| 1   | DC_24V   | Power Supply+                     |
| 2   | TXD      | RS232 Output data                 |
| 3   | RXD      | RS232 Input data                  |
| 4   | СОМ      | Logic ground for input and output |
| 5   | NC       | Reserved                          |
| 6   | NC       | Reserved                          |
| 7   | IN1      | Input 1                           |
| 8   | IN2      | Input 2                           |

| 9  | GND      | Power and logic |
|----|----------|-----------------|
| 10 | GND      | Power and logic |
| 11 | RS-485 A | RS-485 A        |
| 12 | RS-485 B | RS-485 B        |
| 13 | OUT1     | Output 1        |
| 14 | OUT2     | Output 2        |
| 15 | OUT3     | Output 3        |

# **DIP Dial Switch Setting**

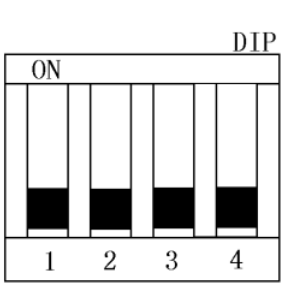

| DIP        | Definition    | ON            | OFF          |
|------------|---------------|---------------|--------------|
| 1          | Protocol      | Data Terminal | OEM protocol |
|            |               | (DT) protocol |              |
| 2          | Baud Rate     | 38400 bps     | 9600 bps     |
| 3          | Communication | RS232         | RS485        |
|            | Interface     |               |              |
| 4 Stalling |               | Disable       | Enable       |
|            | protection    |               |              |